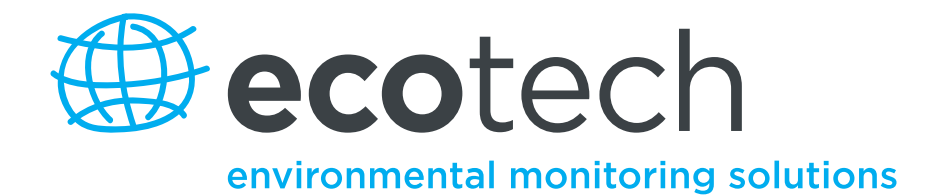

# Serinus 57 Total Reduced Sulfur Analyser

**User Manual** 

Version: 1.0

www.ecotech.com

### **Manufacturers statement**

Thank you for selecting the Ecotech Serinus 57 Total Reduced Sulfur Analyzer.

The Serinus series is the next generation of Ecotech designed and manufactured gas analyzer, the Serinus 57 will perform Total Reduced Sulfur measurements over a range of 0-2ppm with an LDL of < 0.5 ppb.

This User Manual provides a complete product description including operating instructions, calibration, and maintenance requirements for the Serinus 57.

Reference should also be made to the relevant local standards, which should be used in conjunction with this manual. Some relevant standards are listed in the References section of this manual.

If, after reading this manual you have any questions or you are still unsure or unclear on any part of the Serinus 57 then please do not hesitate to contact Ecotech or your local Ecotech distributor.

Ecotech also welcomes any improvements that you feel would make this a more useable and helpful product then please send your suggestions to us here at Ecotech.

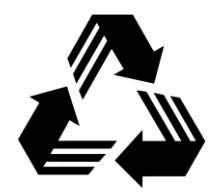

Please help the environment and recycle the pages of this manual when finished using it.

### Notice

The information contained in this manual is subject to change without notice. Ecotech reserves the right to make changes to equipment construction, design, specifications and /or procedures without notice.

Copyright © 2011. All rights reserved. Reproduction of this manual, in any form, is prohibited without the written consent of Ecotech Pty Ltd.

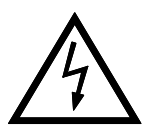

### WARNING

Hazardous voltages exist within the analyzer. The analyzer lid should be closed and quarter turn lid fasteners locked when the analyzer is left unattended or turned on. Ensure the power cord, plugs and sockets are maintained in a safe working condition and lid is closed and screw is fastened in place.

### **Safety requirements**

- To reduce the risk of personal injury caused by electrical shock, follow all safety notices and warnings in this documentation.
- If the equipment is used for purposes not specified by Ecotech, the protection provided by this equipment may be impaired.
- Replacement of any part should only be carried out by qualified personnel, using only parts specified by Ecotech as these parts meet stringent Ecotech quality assurance standards. Always disconnect power source before removing or replacing any components.

### **Factory service/warranty**

This product has been manufactured in an ISO 9001/ISO 14000 facility with care and attention to quality.

The product is subject to a 12-month warranty on parts and labour from date of shipment (the warranty period). The warranty period commences when the product is shipped from the factory. Lamps, fuses, batteries and consumable items are not covered by this warranty.

Each analyzer is subjected to a vigorous testing procedure prior to despatch and will be accompanied with a parameter list and a multipoint calibration check thereby enabling the analyzer to be installed and ready for use without any further testing.

To ensure that we process your factory repairs and returned goods efficiently and expeditiously, we need your help. Before you ship any equipment to our factory, please call your local Ecotech service response centre (or distributor) to obtain a return authorisation number.

When you contact Ecotech please provide the following information:

- 1. your name, telephone number and Facsimile number
- 2. Your company name
- 3. The model number or a description of each item
- 4. The serial number of each item, if applicable
- 5. A description of the problem or the reason you are returning the equipment (e.g. sales return, warranty return, calibration, etc)

If you are required to return the equipment an accompanying document with:

- 1. Your name, number and Facsimile number
- 2. Your company name with return shipment
- 3. The model number or a description of each item
- 4. The serial number of each item, if applicable

A description of the problem/reason you are returning the equipment

### Claims for Damaged Shipments and Shipping Discrepancies

#### **Damaged shipments**

- 1. Inspect all instruments thoroughly on receipt. Check materials in the container(s) against the enclosed packing list. If the contents are damaged and/or the instrument fails to operate properly, notify the carrier and Ecotech immediately.
- 2. The following documents are necessary to support claims:
  - a. Original freight bill and bill lading
  - b. Original invoice or photocopy of original invoice
  - c. Copy of packing list
  - d. Photographs of damaged equipment and container
  - e. Contact you freight forwarder for insurance claims

You may want to keep a copy of these documents for your records also.

Refer to the instrument name, model number, serial number, sales order number, and your purchase order number on all claims. Upon receipt of a claim, we will advice you of the disposition of your equipment for repair or replacement.

#### **Shipping Discrepancies**

Check all containers against the packing list immediately on receipt. If a shortage or other discrepancy is found, notify the carrier and Ecotech immediately. We will not be responsible for shortages against the packing list unless they are reported promptly (within 7 days).

### Internationally recognised symbols used on Ecotech Equipment

|        | Electrical fuse                          | IEC 60417, No. 5016 |
|--------|------------------------------------------|---------------------|
|        | Earth (ground) terminal                  | IEC 417, No. 5017   |
| ₩<br>↓ | Equipotentiality                         | IEC 417, No. 5021   |
| $\sim$ | Alternating current                      | IEC 417, No. 5032   |
|        | Caution, hot surface                     | IEC 417, No. 5041   |
|        | Caution, refer to accompanying documents | ISO 3864, No. B.3.1 |
|        | Caution, risk of electric shock          | ISO 3864, No. B.3.6 |

### **Manual Revision History**

| Ecotech Manual ID:       | MAN 0078                                     |
|--------------------------|----------------------------------------------|
| Manual PN:               | M010035                                      |
| <b>Current Revision:</b> | 1.0                                          |
| Date released:           | February 2011                                |
| Description:             | User Manual for the Serinus 57 Total Reduced |
| -                        | Sulfur analyzer                              |

This manual is the full user manual for the Serinus 57 Total Reduced Sulfur analyzer. This manual contains all relevant information on theory, specifications, installation, operation, maintenance, calibration, communication and troubleshooting. Any information that cannot be found within this manual can be found by contacting Ecotech at:

| Email: Help | help@ecotech.com.au                                                               |
|-------------|-----------------------------------------------------------------------------------|
| Service     | service@ecotech.com.au                                                            |
| Parts       | parts@ecotech.com.au                                                              |
| Phone:      | +61 1300 364 946                                                                  |
| Fax:        | +61 1300 668 763                                                                  |
| Address:    | Ecotech Pty Ltd<br>1492 Ferntree Gully Rd<br>Knoxfield Victoria<br>Australia 3180 |
| Website     | www.ecotech.com                                                                   |

| Edition | Date     | Summary         | Pages |
|---------|----------|-----------------|-------|
| 1.0     | February | Initial release | all   |
|         | 2011     |                 |       |
|         |          |                 |       |
|         |          |                 |       |
|         |          |                 |       |
|         |          |                 |       |

### **Table of Contents**

| TOTAL REDUCED SULFUR ANALYZER |                                                  |  |
|-------------------------------|--------------------------------------------------|--|
| <u>1</u>                      | INTRODUCTION1                                    |  |
| 1.1                           | DESCRIPTION                                      |  |
| 1.2                           | SPECIFICATIONS 1                                 |  |
| 121                           | MEASUREMENT 1                                    |  |
| 1.2.1                         | PRECISION/ACCURACY 1                             |  |
| 1.2.2                         | CALIBRATION 1                                    |  |
| 1.2.3<br>1.2.4                | POWER 2                                          |  |
| 1.2.4                         | OPERATING CONDITIONS 2                           |  |
| 12.5                          | COMMUNICATIONS 2                                 |  |
| 127                           | PHYSICAL DIMENSIONS 2                            |  |
| 1.3                           | NOMENCIATURE 3                                   |  |
| 1.4                           | BACKGROUND/THEORY                                |  |
| 141                           | MEASUREMENT THEORY 4                             |  |
| 1.4.2                         | KALMAN FILTER THEORY 5                           |  |
| 1.5                           | INSTRUMENT DESCRIPTION                           |  |
| 1.5.1                         | PARTICULATE FILTER                               |  |
| 1.5.2                         | HYDROCARBON KICKER                               |  |
| 1.5.3                         | ZERO AIR SCRUBBER                                |  |
| 1.5.4                         | REACTION CELL                                    |  |
| 1.5.5                         | MAIN CONTROLLER PCB7                             |  |
| 1.5.6                         | REFERENCE DETECTOR PREAMPLIFIER                  |  |
| 1.5.7                         | PMT HIGH VOLTAGE SUPPLY AND PREAMPLIFICATION     |  |
| 1.5.8                         | LAMP DRIVER PCB                                  |  |
| 1.5.9                         | PRESSURE PCB                                     |  |
| 1.5.1                         | 0 POWER SUPPLY                                   |  |
| 1.5.1                         | 1 COMMUNICATIONS                                 |  |
| 1.5.1                         | 2 HTO 1000 EXTERNAL THERMAL CONVERTER (OPTIONAL) |  |
| 2                             |                                                  |  |
| <u> </u>                      | INSTALLATION                                     |  |
|                               |                                                  |  |
| 2.1                           | INITIAL CHECK 10                                 |  |
| 2.2                           | MOUNTING/SITING                                  |  |
| 2.3                           | INSTRUMENT SETUP                                 |  |
| 2.3.1                         | PNEUMATIC CONNECTIONS 11                         |  |
| 2.3.2                         | POWER CONNECTIONS                                |  |
| 2.3.3                         | COMMUNICATIONS CONNECTIONS                       |  |
| 2.3.4                         | ANALYZER SET UP                                  |  |
| 2.4                           | TRANSPORTING/STORAGE14                           |  |
| <u>3</u>                      | OPERATION                                        |  |
|                               |                                                  |  |
| 3.1                           | WARMUP                                           |  |
| 3.2                           | GENERAL OPERATIONAL INFORMATION                  |  |
| 3.3                           | MAIN SCREEN                                      |  |
| 3.4                           | SAMPLING                                         |  |
| 3.5                           | MENUS AND SCREENS                                |  |
| 3.5.1                         | QUICK MENU 18                                    |  |

| 3.5.2                                                                                                    | 2 ANALYZER STATE                                                                                                    | . 19                                                                                                    |
|----------------------------------------------------------------------------------------------------|----------------------------------------------------------------------------------------------------|----------------------------------------------------------------------------------------------------|
| 3.5.3                                                                                                    | 3 GENERAL SETTINGS                                                                                                    | . 21                                                                                                    |
| 3.5.4                                                                                                    | 4 MEASUREMENT SETTINGS                                                                                                    | . 22                                                                                                    |
| 3.5.5                                                                                                    | 5 CALIBRATION MENU                                                                                                    | . 23                                                                                                    |
| 3.5.6                                                                                                    | 5 SERVICE                                                                                                    | . 25                                                                                                    |
| 3.5.7                                                                                                    | 7 COMMUNICATIONS                                                                                                    | . 29                                                                                                    |
| 4                                                                                                    | CALIBRATION                                                                                                    | .33                                                                                                    |
| -                                                                                                    |                                                                                                    |                                                                                                    |
| 4.1                                                                                                    | ZERO CALIBRATION                                                                                                    | . 33                                                                                                    |
| 4.2                                                                                                    | SPAN CALIBRATION                                                                                                    | . 33                                                                                                    |
| 4.3                                                                                                    | MULTIPOINT CALIBRATION                                                                                                    | . 34                                                                                                    |
| 4.4                                                                                                    | PRESSURE CALIBRATION                                                                                                    | . 36                                                                                                    |
| 4.5                                                                                                    | PRECISION CHECK                                                                                                    | . 37                                                                                                    |
|                                                                                                    |                                                                                                    |                                                                                                    |
| <u>5</u>                                                                                                    | COMMUNICATIONS                                                                                                    | <u>. 38</u>                                                                                                    |
|                                                                                                    |                                                                                                    | • •                                                                                                    |
| 5.1                                                                                                    | RS232 COMMUNICATION                                                                                                    | . 38                                                                                                    |
| 5.2                                                                                                    | USB COMMUNICATION                                                                                                    | . 38                                                                                                    |
| 5.3                                                                                                    | TCP/IP NETWORK COMMUNICATION                                                                                                    | . 38                                                                                                    |
| 5.4                                                                                                    | DIGITAL/ANALOG COMMUNICATION                                                                                                    | . 40                                                                                                    |
| 5.5                                                                                                    | SERINUS DOWNLOADER PROGRAM                                                                                                    | . 43                                                                                                    |
| 5.5.1                                                                                                    | SETTINGS                                                                                                    | . 43                                                                                                    |
| 5.5.2                                                                                                    | 2 DATA                                                                                                    | . 46                                                                                                    |
| 5.5.3                                                                                                    | 3 REMOTE SCREEN                                                                                                    | . 47                                                                                                    |
| 5.5.4                                                                                                    |                                                                                                    | / 1 16                                                                                                    |
|                                                                                                    | REMOTE TERMINAL                                                                                                    | . 40                                                                                                    |
| _                                                                                                    | REMOTE TERMINAL                                                                                                    | . 40                                                                                                    |
| <u>6</u>                                                                                                    | SERVICE                                                                                                    | . 40<br>. 49                                                                                                    |
| <u>6</u>                                                                                                    | SERVICE                                                                                                    | . 40<br><u>. 49</u>                                                                                                 |
| <u>6</u><br>6.1                                                                                                    | SERVICE PNEUMATIC DIAGRAM                                                                                                    | . 40<br>. 49<br>. 49                                                                                                |
| <u>6</u><br>6.1<br>6.2                                                                                                    | REMOTE TERMINAL                                                                                                    | . 49<br>. 49<br>. 49                                                                                                |
| <u>6</u><br>6.1<br>6.2<br>6.3                                                                                                    | FREMOTE TERMINAL                                                                                                    | . 49<br>. 49<br>. 49<br>. 50                                                                                        |
| <u>6</u><br>6.1<br>6.2<br>6.3<br>6.4                                                                                                    | Image: Service terminal         Service         Pneumatic diagram         Maintenance tools         Maintenance schedule         Maintenance procedures                                                                                                    | . 49<br>. 49<br>. 49<br>. 50<br>. 51                                                                                |
| <u>6</u><br>6.1<br>6.2<br>6.3<br>6.4<br>6.4.1                                                                                                    | SERVICE         PNEUMATIC DIAGRAM         MAINTENANCE TOOLS         MAINTENANCE SCHEDULE         MAINTENANCE PROCEDURES         PARTICULATE FILTER REPLACEMENT                                                                                                    | . 49<br>. 49<br>. 49<br>. 50<br>. 51                                                                                |
| <u>6</u><br>6.1<br>6.2<br>6.3<br>6.4<br>6.4.1<br>6.4.2                                                                                                    | <ul> <li>REMOTE TERMINAL</li></ul>                                                                                                    | . 49<br>. 49<br>. 49<br>. 50<br>. 51<br>. 51                                                                        |
| <b><u>6</u></b><br><b>6.1</b><br><b>6.2</b><br><b>6.3</b><br><b>6.4</b><br>6.4.1<br>6.4.2<br>6.4.3                                                                                                    | <ul> <li>REMOTE TERMINAL</li></ul>                                                                                                    | . 49<br>. 49<br>. 49<br>. 50<br>. 51<br>. 51<br>. 51<br>. 52                                                        |
| <b><u>6</u></b><br><b>6.1</b><br><b>6.2</b><br><b>6.3</b><br><b>6.4</b><br>6.4.1<br>6.4.2<br>6.4.3<br>6.4.4                                                                                                    | <ul> <li>REMOTE TERMINAL</li> <li>SERVICE</li> <li>PNEUMATIC DIAGRAM</li> <li>MAINTENANCE TOOLS</li> <li>MAINTENANCE SCHEDULE</li> <li>MAINTENANCE PROCEDURES</li> <li>PARTICULATE FILTER REPLACEMENT</li> <li>CLEAN FAN FILTER</li> <li>DFU REPLACEMENT</li> <li>4 QUICK LEAK TEST.</li> </ul>                                                                                                    | . 49<br>. 49<br>. 49<br>. 50<br>. 51<br>. 51<br>. 51<br>. 52<br>. 52                                                |
| <b><u>6</u></b><br><b>6.1</b><br><b>6.2</b><br><b>6.3</b><br><b>6.4</b><br>6.4.1<br>6.4.2<br>6.4.2<br>6.4.4<br>6.4.5                                                                                                    | <ul> <li>REMOTE TERMINAL</li></ul>                                                                                                    | .49<br>.49<br>.50<br>.51<br>.51<br>.52<br>.52<br>.53                                                                |
| <b><u>6</u></b><br><b>6.1</b><br><b>6.2</b><br><b>6.3</b><br><b>6.4</b><br><b>6.4.2</b><br><b>6.4.3</b><br><b>6.4.4</b><br><b>6.4.5</b><br><b>6.4.6</b>                                                                                                    | <ul> <li>REMOTE TERMINAL</li></ul>                                                                                                    | .49<br>.49<br>.50<br>.51<br>.51<br>.51<br>.52<br>.52<br>.53<br>.53                                                  |
| <b><u>6</u></b><br><b>6.1</b><br><b>6.2</b><br><b>6.3</b><br><b>6.4</b><br><b>6.4.1</b><br><b>6.4.2</b><br><b>6.4.2</b><br><b>6.4.2</b><br><b>6.4.4</b><br><b>6.4.5</b><br><b>6.4.6</b><br><b>6.4.6</b><br><b>6.4.7</b>                                                                                                    | <b>SERVICE PNEUMATIC DIAGRAM MAINTENANCE TOOLS MAINTENANCE SCHEDULE MAINTENANCE SCHEDULE MAINTENANCE PROCEDURES</b> PARTICULATE FILTER REPLACEMENT         2 CLEAN FAN FILTER         2 DFU REPLACEMENT         4 QUICK LEAK TEST.         5 ADVANCED LEAK CHECK         5 REPLACE ZERO AIR SCRUBBER         7 REPLACE PMT DESICCANT PACK                                                                                                    | .49<br>.49<br>.50<br>.51<br>.51<br>.52<br>.53<br>.53<br>.54                                                         |
| <b><u>6</u></b><br><b>6.1</b><br><b>6.2</b><br><b>6.3</b><br><b>6.4</b><br>6.4.2<br>6.4.2<br>6.4.2<br>6.4.4<br>6.4.5<br>6.4.6<br>6.4.7<br>6.4.8                                                                                                    | SERVICE         PNEUMATIC DIAGRAM         MAINTENANCE TOOLS         MAINTENANCE SCHEDULE         MAINTENANCE PROCEDURES         PARTICULATE FILTER REPLACEMENT         CLEAN FAN FILTER         DFU REPLACEMENT         QUICK LEAK TEST         ADVANCED LEAK CHECK         REPLACE ZERO AIR SCRUBBER         REPLACE PMT DESICCANT PACK         REPLACE DFU FILTER                                                                                                    | .49<br>.49<br>.50<br>.51<br>.51<br>.52<br>.53<br>.53<br>.54<br>.55                                                  |
| <b><u>6</u></b><br><b>6.1</b><br><b>6.2</b><br><b>6.3</b><br><b>6.4</b><br>6.4.2<br>6.4.2<br>6.4.2<br>6.4.5<br>6.4.6<br>6.4.7<br>6.4.8<br>6.4.5                                                                                                    | SERVICE         PNEUMATIC DIAGRAM         MAINTENANCE TOOLS         MAINTENANCE SCHEDULE         MAINTENANCE PROCEDURES         PARTICULATE FILTER REPLACEMENT         2 CLEAN FAN FILTER         3 DFU REPLACEMENT         4 QUICK LEAK TEST         5 ADVANCED LEAK CHECK         5 REPLACE ZERO AIR SCRUBBER         7 REPLACE PMT DESICCANT PACK         8 REPLACE DFU FILTER         9 CHECK UV LAMP ALIGNMENT                                                                                                    | .49<br>.49<br>.50<br>.51<br>.51<br>.52<br>.53<br>.53<br>.54<br>.55                                                  |
| <b>6</b><br><b>6.1</b><br><b>6.2</b><br><b>6.3</b><br><b>6.4</b><br><b>6.4.2</b><br><b>6.4.2</b><br><b>6.4.2</b><br><b>6.4.4</b><br><b>6.4.5</b><br><b>6.4.6</b><br><b>6.4.7</b><br><b>6.4.8</b><br><b>6.4.9</b><br><b>6.4.1</b>                                                                                                    | SERVICE         PNEUMATIC DIAGRAM         MAINTENANCE TOOLS         MAINTENANCE SCHEDULE         MAINTENANCE PROCEDURES         I         PARTICULATE FILTER REPLACEMENT         2         CLEAN FAN FILTER         3         DFU REPLACEMENT         4         QUICK LEAK TEST.         5         ADVANCED LEAK CHECK         6         7         8         9         CHECK UV LAMP ALIGNMENT         10         PRESSURE SENSOR CHECK                                                                                                    | .49<br>.49<br>.50<br>.51<br>.51<br>.52<br>.53<br>.53<br>.55<br>.55<br>.55                                           |
| <b><u>6</u></b><br><b>6.1</b><br><b>6.2</b><br><b>6.3</b><br><b>6.4</b><br><b>6.4.2</b><br><b>6.4.2</b><br><b>6.4.2</b><br><b>6.4.2</b><br><b>6.4.5</b><br><b>6.4.6</b><br><b>6.4.5</b><br><b>6.4.6</b><br><b>6.4.5</b><br><b>6.4.1</b><br><b>6.4.1</b><br><b>6.4.2</b><br><b>6.4.2</b><br><b>6.4.2</b><br><b>6.4.2</b><br><b>6.4.2</b><br><b>6.4.3</b><br><b>6.4.4</b><br><b>6.4.5</b><br><b>6.4.5</b><br><b>6.4.5</b><br><b>6.4.1</b><br><b>6.4.5</b><br><b>6.4.6</b><br><b>6.4.5</b><br><b>6.4.6</b><br><b>6.4.5</b><br><b>6.4.5</b><br><b>6.4.5</b><br><b>6.4.5</b><br><b>6.4.5</b><br><b>6.4.5</b><br><b>6.4.5</b><br><b>6.4.5</b><br><b>6.4.5</b><br><b>6.4.5</b><br><b>6.4.5</b><br><b>6.4.5</b><br><b>6.4.5</b>                                                                                                    | A       REMOTE TERMINAL         SERVICE                                                                                                    | .49<br>.49<br>.50<br>.51<br>.51<br>.52<br>.52<br>.53<br>.55<br>.55<br>.55<br>.56<br>.58                             |
| <b><u>6</u></b><br><b>6.1</b><br><b>6.2</b><br><b>6.3</b><br><b>6.4</b><br>6.4.2<br>6.4.2<br>6.4.2<br>6.4.4<br>6.4.5<br>6.4.6<br>6.4.7<br>6.4.8<br>6.4.9<br>6.4.1<br><b>6.5</b><br><b>6.6</b>                                                                                                    | A       REMOTE TERMINAL         SERVICE                                                                                                    | .49<br>.49<br>.50<br>.51<br>.51<br>.51<br>.52<br>.53<br>.53<br>.54<br>.55<br>.55<br>.56<br>.58<br>.59               |
| <b><u>6</u></b><br><b>6.1</b><br><b>6.2</b><br><b>6.3</b><br><b>6.4</b><br><b>6.4.2</b><br><b>6.4.2</b><br><b>6.4.2</b><br><b>6.4.2</b><br><b>6.4.2</b><br><b>6.4.2</b><br><b>6.4.5</b><br><b>6.4.2</b><br><b>6.4.2</b><br><b>6.4.1</b><br><b>6.4.5</b><br><b>6.4.1</b><br><b>6.4.5</b><br><b>6.4.1</b><br><b>6.4.5</b><br><b>6.4.5</b><br><b>6.4.1</b><br><b>6.4.5</b><br><b>6.4.5</b><br><b>6.4.1</b><br><b>6.4.5</b><br><b>6.4.5</b>                                                                                                    | A       REMOTE TERMINAL         SERVICE                                                                                                    | .49<br>.49<br>.50<br>.51<br>.51<br>.52<br>.53<br>.53<br>.55<br>.55<br>.55<br>.55<br>.56<br>.58<br>.59               |
| <b><u>6</u></b><br><b>6.1</b><br><b>6.2</b><br><b>6.3</b><br><b>6.4</b><br>6.4.2<br>6.4.2<br>6.4.2<br>6.4.4<br>6.4.5<br>6.4.6<br>6.4.7<br>6.4.8<br>6.4.9<br>6.4.1<br><b>6.5</b><br><b>6.6</b>                                                                                                    | A REMOTE TERMINAL         SERVICE         PNEUMATIC DIAGRAM         MAINTENANCE TOOLS         MAINTENANCE SCHEDULE         MAINTENANCE PROCEDURES         PARTICULATE FILTER REPLACEMENT         2 CLEAN FAN FILTER         3 DFU REPLACEMENT         4 QUICK LEAK TEST         5 ADVANCED LEAK CHECK         6 REPLACE ZERO AIR SCRUBBER         7 REPLACE PMT DESICCANT PACK         8 REPLACE DFU FILTER         9 CHECK UV LAMP ALIGNMENT         10 PRESSURE SENSOR CHECK         PARTS LIST         UPDATING FIRMWARE                                                                                                    | .49<br>.49<br>.50<br>.51<br>.51<br>.52<br>.53<br>.53<br>.55<br>.55<br>.55<br>.56<br>.58<br>.59<br>.61               |
| <b><u>6</u></b><br><b>6.1</b><br><b>6.2</b><br><b>6.3</b><br><b>6.4</b><br><b>6.4.2</b><br><b>6.4.2</b><br><b>6.4.2</b><br><b>6.4.2</b><br><b>6.4.5</b><br><b>6.4.6</b><br><b>6.4.5</b><br><b>6.4.6</b><br><b>6.4.1</b><br><b>6.4.5</b><br><b>6.4.1</b><br><b>6.4.5</b><br><b>6.4.1</b><br><b>6.4.5</b><br><b>6.4.1</b><br><b>6.4.5</b><br><b>6.4.6</b><br><b>6.4.5</b><br><b>6.4.1</b><br><b>6.4.5</b><br><b>6.4.6</b><br><b>6.4.5</b><br><b>6.4.6</b><br><b>6.5</b><br><b>6.6</b><br><b>6.6</b> | A REMOTE TERMINAL         SERVICE         MAINTENANCE TOOLS         MAINTENANCE SCHEDULE.         MAINTENANCE SCHEDULE.         MAINTENANCE SCHEDULE.         MAINTENANCE PROCEDURES         PARTICULATE FILTER REPLACEMENT.         CLEAN FAN FILTER         POUCK LEAK TEST.         ADVANCED LEAK CHECK.         ADVANCED LEAK CHECK.         REPLACE ZERO AIR SCRUBBER         REPLACE PMT DESICCANT PACK         REPLACE DFU FILTER         CHECK UV LAMP ALIGNMENT.         PRESSURE SENSOR CHECK         PARTS LIST         UPDATING FIRMWARE                                                                                                    | .49<br>.49<br>.50<br>.51<br>.51<br>.52<br>.53<br>.53<br>.55<br>.55<br>.55<br>.56<br>.58<br>.59<br>.61               |
| 6.1         6.2         6.3         6.4         6.4.2         6.4.2         6.4.2         6.4.2         6.4.2         6.4.5         6.4.6         6.4.7         6.4.8         6.4.9         6.4.1         6.5         6.6         7         7.1                                                                                                    | A REMOTE TERMINAL         SERVICE         PNEUMATIC DIAGRAM         MAINTENANCE TOOLS         MAINTENANCE SCHEDULE         MAINTENANCE SCHEDULE         MAINTENANCE PROCEDURES         PARTICULATE FILTER REPLACEMENT         2 CLEAN FAN FILTER         3 DFU REPLACEMENT         4 QUICK LEAK TEST.         5 ADVANCED LEAK CHECK.         5 REPLACE ZERO AIR SCRUBBER         7 REPLACE DFU FILTER         9 CHECK UV LAMP ALIGNMENT         10 PRESSURE SENSOR CHECK         PARTS LIST         UPDATING FIRMWARE         ZERO FLOW                                                                                                    | .49<br>.49<br>.50<br>.51<br>.51<br>.52<br>.53<br>.53<br>.54<br>.55<br>.55<br>.55<br>.56<br>.58<br>.59<br>.61<br>.62 |
| 6.1         6.2         6.3         6.4         6.4.2         6.4.2         6.4.2         6.4.2         6.4.2         6.4.5         6.4.6         6.4.7         6.4.8         6.4.9         6.4.1         6.5         6.6         7         7.1         7.2                                                                                                    | A REMOTE TERMINAL         SERVICE         PNEUMATIC DIAGRAM         MAINTENANCE TOOLS         MAINTENANCE SCHEDULE         MAINTENANCE SCHEDULE         MAINTENANCE SCHEDULE         MAINTENANCE PROCEDURES         PARTICULATE FILTER REPLACEMENT         2 CLEAN FAN FILTER         3 DFU REPLACEMENT         4 QUICK LEAK TEST.         5 ADVANCED LEAK CHECK.         5 REPLACE ZERO AIR SCRUBBER         7 REPLACE ZERO AIR SCRUBBER         7 REPLACE DFU FILTER         9 CHECK UV LAMP ALIGNMENT         10 PRESSURE SENSOR CHECK         PARTS LIST         UPDATING FIRMWARE         TROUBLESHOOTING         ZERO FLOW         ELECTRONIC ZERO ADJUST. | .49<br>.49<br>.50<br>.51<br>.51<br>.52<br>.53<br>.53<br>.55<br>.55<br>.55<br>.56<br>.58<br>.59<br>.61<br>.62<br>.63 |

| <u>8</u>   | OPTIONAL EXTRAS                          | <u>55</u> |
|------------|------------------------------------------|-----------|
| 8.1        | DUAL SAMPLE FILTER                       | 65        |
| 8.2        | RACK MOUNT KIT                           | 55        |
| 8.3        | INTERNAL PUMP                            | 57        |
| 8.3.1      | PNEUMATIC DIAGRAM (INTERNAL PUMP)        | 57        |
| 8.3.2      | ADDITIONAL COMPONENTS                    | 57        |
| 8.3.3      | REMOVED COMPONENTS                       | 57        |
| 8.3.4      | MENUS                                    | 58        |
| 8.3.5      | FLOW CALIBRATION                         | 59        |
| 8.3.6      | PRESSURE CALIBRATION                     | 70        |
| 8.4        | HTO 1000 CONVERTER                       | 71        |
| 8.4.1      | SPECIFICATIONS                           | 71        |
| 8.4.2      | HTO 1000 COMPONENTS                      | 71        |
| 8.4.3      | MAINTENANCE                              | 72        |
| <u>APP</u> | ENDIX A ADVANCED PROTOCOL PARAMETER LIST | <u>75</u> |
| <u>APP</u> | ENDIX B – EC9800 PROTOCOL                | <u>31</u> |
| <u>APP</u> | ENDIX C – BAVARIAN PROTOCOL              | <u>33</u> |

### **List of Figures**

| Figure 1 Simple pneumatic diagram                                                | 4  |
|----------------------------------------------------------------------------------|----|
| Figure 2 Optical measurement theory                                              | 5  |
| Figure 3 Major Components of analyzer                                            | 6  |
| Figure 4 Opening the lid                                                         | 10 |
| Figure 5 Instrument Back panel                                                   | 11 |
| Figure 6. Switching battery off                                                  | 14 |
| Figure 7 Serinus front panel                                                     | 15 |
| Figure 8 Excel graph of Multipoint Calibration                                   | 35 |
| Figure 9 Pressure Calibration                                                    | 36 |
| Figure 10 Pressure menu                                                          | 37 |
| Figure 11 Communication ports                                                    | 38 |
| Figure 12 Device Installer pop up window                                         | 39 |
| Figure 13 Device Installer XPort-03                                              | 39 |
| Figure 14 Device Installer - Telnet Configuration                                | 39 |
| Figure 15 Serinus 25 pin microprocessor board (with default jumpers highlighted) | 41 |
| Figure 16 External 25pin I/O individual pin descriptions                         | 42 |
| Figure 17 Serinus downloader - settings tab                                      | 45 |
| Figure 18 Serinus Downloader – Data tab                                          | 46 |
| Figure 19 Serinus Downloader – Remote Screen tab                                 | 47 |
| Figure 20 Serinus downloader - Remote Terminal tab                               | 48 |
| Figure 21 Pneumatic diagram                                                      | 49 |
| Figure 22 Removing plunger                                                       | 51 |
| Figure 23 Removing fan filter                                                    | 51 |
| Figure 24 Plugged sample and calibration ports                                   | 52 |
| Figure 25 Zero scrubber removal                                                  | 53 |
| Figure 26 Position of desiccant packs                                            | 54 |
| Figure 27 Collets of the UV lamp                                                 | 56 |
| Figure 28 Dual filter option installed                                           | 65 |
| Figure 29 Installation of rack mount brackets                                    | 65 |
| Figure 30 Installation of lid to rack mount brackets                             | 66 |
| Figure 31 Rack slide lock                                                        | 66 |
|                                                                                  |    |
| Figure 32 Pheumatic diagram with internal pump                                   | 67 |

### **List of Tables**

| Table 1 Maintenance Schedule                | . 50 |
|---------------------------------------------|------|
| Table 2 Parts List                          | . 58 |
| Table 3 Troubleshoot list                   | . 61 |
| Table 4 Zero flow Troubleshoot              | . 62 |
| Table 5 Internal pump additional components | . 67 |
| Table 6 Internal pump removed components    | . 67 |
| Table 7 Advanced Protocol Parameter list    | . 75 |

### **List of Equations**

| Equation 1 | Instrument accuracy |  | 35 |
|------------|---------------------|--|----|
|------------|---------------------|--|----|

### 1 Introduction

#### 1.1 Description

The Serinus 57 Total Reduced Sulfur analyzer uses UV fluorescent radiation technology combined with an external thermal converter to detect Total Reduced Sulfur to a sensitivity of < 0.5 ppb in the range of 0-2 ppm. The Serinus 57 measures TRS with the following instruments/techniques:

- Thermal converter
- Hydrocarbon kicker
- UV lamp
- Fluorescence cell
- Optical bandpass filters
- Photomultiplier tube (PMT)

The TRS concentration is automatically corrected for gas temperature and pressure changes and referenced to 0°C, 20°C or 25°C at 1 atmosphere. This manual will detail the operation, calibration, preventive maintenance, cautions and health warnings.

#### 1.2 Specifications

#### **1.2.1 Measurement**

#### Range:

• 0-2 ppm auto ranging

#### Lower detectable limit:

• < 0.5 ppb or 0.2% of concentration reading, whichever is greater; with Kalman filter active.

#### 1.2.2 Precision/Accuracy

#### **Precision:**

• < 0.5 ppb

Linearity:

•  $\pm 1\%$  of full scale (from best straight-line fit).

#### Sample flow rate:

• 0.675 slpm

#### 1.2.3 Calibration

#### Zero drift

| • | Temperature dependant: | 0.1 ppb per °C |
|---|------------------------|----------------|
|---|------------------------|----------------|

- 24 hours: <1.0 ppb
- 30 days: <1.0ppb

#### Span drift

| • | Temperature dependant: | 0.1% per °C     |
|---|------------------------|-----------------|
| • | 24 hours:              | 0.5% of reading |
| • | 30 days:               | 0.5% of reading |

#### 1.2.4 Power

#### **Operating voltage:**

• 99 to 132 VAC, 198 to 264 VAC, 47 to 63 Hz

#### 1.2.5 Operating conditions

#### Ambient Temperature Range:

• 5°C to 40 °C (41 °F to 104 °F)

#### Sample pressure dependance:

• 5% change in pressure produces less than a 1% change in reading

#### **1.2.6 Communications**

#### Analog Output

- Menu selectable current output of 0-20 mA, 2-20mA or 4-20 mA or
- Voltage output of 0 to 5 V, with menu selectable zero offset of 0V, 0.25V, or 0.5V.
- Range: Fully selectable
- Resolution: 0.5 ppb or 0.2% of analog output full scale, whichever is greater.

#### **Digital Output**

- RS232 port #1: Normal digital communication or termination panel connection
- RS232 port #2: Multidrop port used for multiple analyzer connections on a single RS232
- USB port connection on rear panel
- 25 pin connector with discrete status and user control
- USB stick memory (front panel) for data logging, event logging and parameter storage

#### **1.2.7 Physical dimensions**

#### **Case dimensions:**

- Length: 620mm with no handle (24.4" inches)
- Width: 440mm (17.3" inches)
- Height: 178mm/4RU (7" inches)

**Weight:** 18.8 kg

#### 1.3 Nomenclature

**Span:** A gas sample of known composition and concentration used to calibrate/check the upper range of the instrument (Hydrogen sulfide or Sulfur Dioxide).

**Zero:** Zero calibration uses zero air (TRS and SO<sub>2</sub> scrubbed ambient air) to calibrate/check the lower range of the instrument.

**Background:** External signals that can be confused with that of the signal being measured.

**Zero drift:** the change in instrument response to zero pollutant concentration over 12hr and 24hr periods of continuous unadjusted operation.

**Automatic zero:** The automatic zero performs a zero check at a specified time through a 24 hour cycle which adjusts the lower limit of the analyzers.

**Zero air:** Purified air in which the combined effect of the concentration of impurities is less than 1% of the relevant midrange of the analyzer instrument. Sufficient purified air can be obtained by passing dry ambient air through an activated charcoal filter and a particulate filter.

**External span source:** Span gas that is delivered via an external accredited cylinder (e.g. NATA/NIST).

**Sample Air:** Sample air is defined as the sample before it has entered the reaction cell, as distinguished from the exhaust air.

**Exhaust air:** Exhaust air is the sample air after it has passed through the reaction/measurement/detection cell and is moving towards being expelled from the analyzer.

**ID and OD:** Measurements of tubing, ID is the internal diameter of tubing, OD is the outer diameter.

#### 1.4 Background/ Theory

Total reduced sulfur(s), which include hydrogen sulfide ( $H_2S$ ), methyl mercaptan (methanethiol,  $CH_3SH$ ), dimethyl sulfide ( $CH_3SCH_3$ ), and dimethyl disulfide ( $CH_3S_2CH_3$ ), occur naturally in the environment and can also be present in numerous industrial gaseous streams – petroleum refining, natural gas extraction, and chemical operations like the pulp/paper industry.

Hydrogen sulfide is the most prevalent of the total reduced sulfurs, and is commonly found in volcanic gases, marshes and swamps, wetlands and mud flats, sulfur springs and decaying organic matter. Additionally, hydrogen sulfide is produced by living organisms, including human beings, through the digestion and metabolization of sulfur-containing materials.

It must be noted that sulfur dioxide (SO<sub>2</sub>), sulfur trioxide (SO<sub>3</sub>) and sulfuric acid mist are not included in the determination of TRS, as these are oxidized sulfur compounds and are permitted and monitored separately from TRS.

#### **1.4.1 Measurement Theory**

The measurement of Total Reduced Sulfur is based on classical fluorescence spectroscopy principles and the conversion of TRS into  $SO_2$ . The Serinus 57 uses a  $SO_2$  scrubber to scrub all  $SO_2$  out of the sampler before it reaches the TRS converter. When the  $SO_2$  free air reaches the converter all TRS is then converted into  $SO_2$ . Sulfur Dioxide ( $SO_2$ ) exhibits a strong ultraviolet (UV) absorption spectrum between 200 and 240nm, when  $SO_2$  absorbs UV from this, emission of photons occurs (300-400nm). The amount of fluorescence emitted is directly proportional to the  $SO_2$  concentration. The Serinus 57 follows these principles and measurement techniques:

• Sample air is passed through a hydrocarbon kicker which removes hydrocarbons in high concentration in sample air to low hydrocarbon concentration exhaust air)

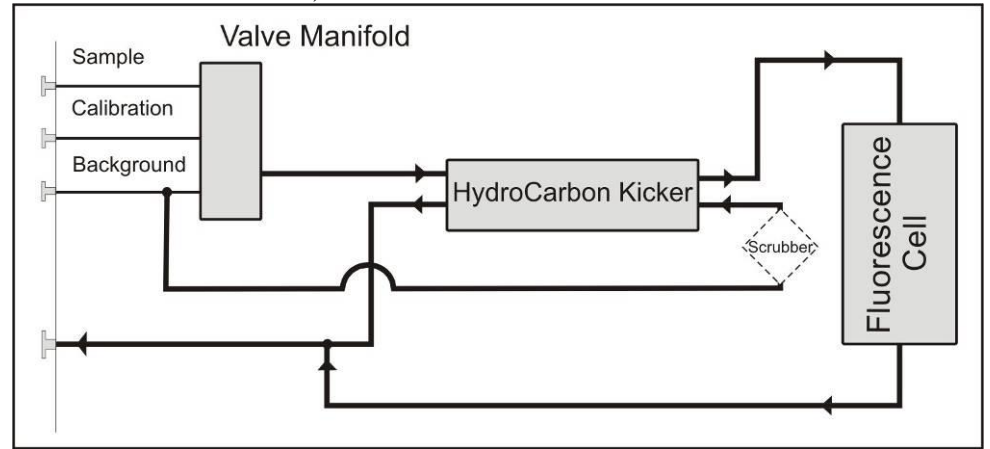

#### Figure 1 Simple pneumatic diagram

- A zinc discharge lamp and a UV bandpass filter are used to produce radiation at 214nm.
- The radiation (214nm) is focused into the fluorescence cell where it interacts with SO<sub>2</sub> molecules and emits photons uniformly in all directions.
- A portion of the fluorescence is collected and filtered.

- Wavelengths at 310-350nm pass through the filter where they reach the photomultiplier and record a signal.
- A reference detector monitors the emission from the zinc lamp and is used to correct for fluctuations in lamp intensity.

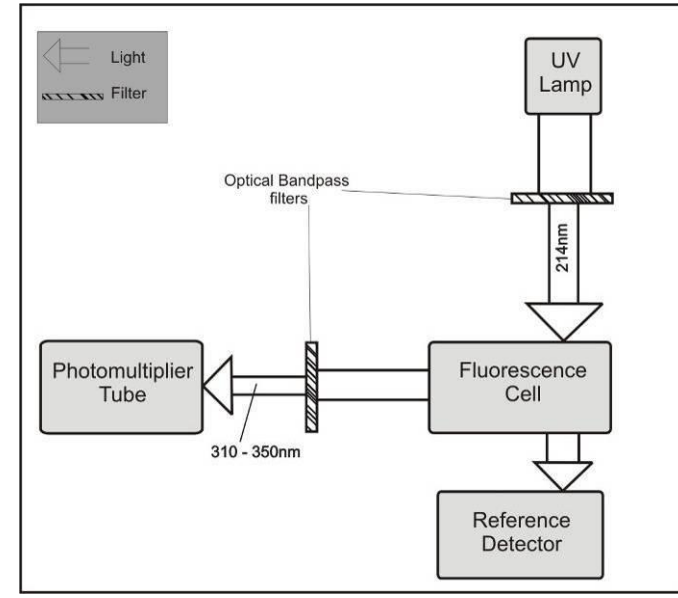

Figure 2 Optical measurement theory

• Exhaust air is scrubbed with a charcoal scrubber to eliminate Hydrocarbons and SO<sub>2</sub>. This air is then ideal for use in the hydrocarbon kicker to remove hydrocarbons from sample air.

#### 1.4.2 Kalman filter theory

The Serinus analyzer series use the advanced digital Kalman filter. This filter provides the best possible compromise between response time and noise reduction for the type of signal and noise present in ambient air analyzers.

The Kalman filter enhances measurements by making the filter time base variable, depending on the change rate of the measured value. If the signal rate is changing rapidly, the instrument is allowed to respond quickly. When the signal is steady, a long integration time is used to reduce noise. The system continuously analyzes the signal and uses the appropriate filtering time.

#### 1.5 Instrument description

The Total Reduced Sulfur analyzer consists of six main assemblies:

- The external thermal converter
- The pneumatics to transfer sample and exhaust gas
- The sensors for the measurement of TRS (optical cell) and other relevant parameters
- The control system which encompasses all circuit boards, is used to control all sensors and pneumatic components

- The power supply which supplies power for all the instrument processors
- The Communication module to access data

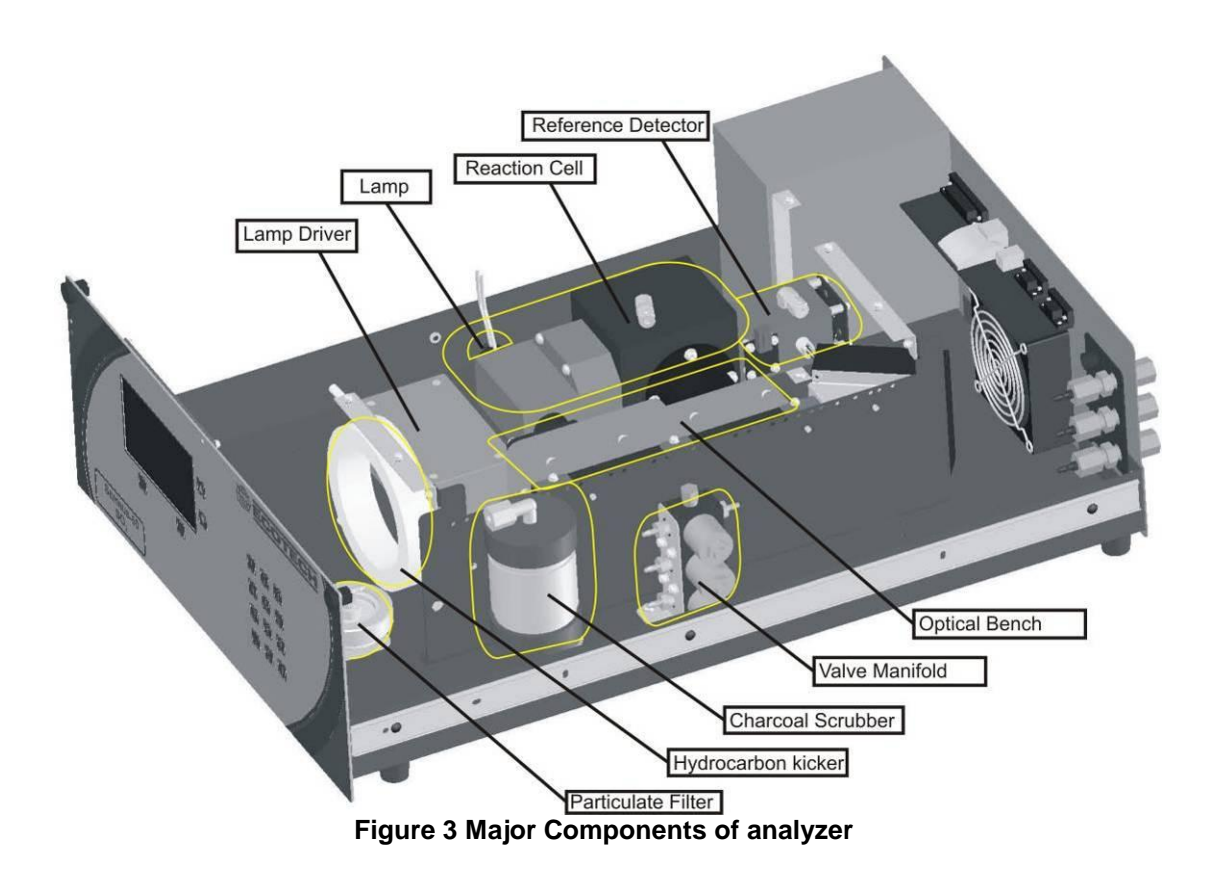

#### 1.5.1 Particulate filter

The Particulate filter is a Teflon 5 micron ( $\mu$ m) filter with a diameter of 47mm. This filter eliminates all particles larger than 5 $\mu$ m and condensed water vapour that interfere with sample measurement.

#### 1.5.2 Hydrocarbon Kicker

The Hydrocarbon kicker removes interfering hydrocarbons from sample air. This is achieved by using counter current exchange, where an air with a lower concentration moves in an opposite direction to air with a higher concentration. The high concentration of hydrocarbons diffuse through a selective permeation membrane to the low concentration air and are removed with exhaust air. Increasing the flow of the low concentration air also increase the rate of diffusion.

#### 1.5.3 Zero Air Scrubber

A charcoal scrubber is used to produce TRS free air which is used in the hydrocarbon kicker to remove hydrocarbons from sample air.

#### 1.5.4 Reaction Cell

#### UV lamp

The UV lamp is a discharge zinc UV lamp which emits UV radiation over a broad range

#### **UV Bandpass Filter**

The bandpass filter only allows UV at 214nm through into the cell.

#### **Photomultiplier tube**

The PMT detects the amount of light reaching its sensors. The filtering of light reaching the PMT allows direct measurement of  $SO_2$  in the cell.

#### **Optical Bandpass Filter**

The optical bandpass filter is a coloured glass that only allows light of a specific wavelength through (310-350nm)

#### **UV Grade Lenses**

Two UV grade silica lenses are used in the optical path, the first (plano-convex) to focus UV radiation inside the measurement cell and the second (bi-convex) focuses the fluorescent light onto the PMT cathode from the  $SO_2$  reactions.

#### **UV Reference Detector**

The UV reference detector monitors the intensity of UV radiation entering the measurement cell. This measurement is used to compensate for variations in UV lamp output.

#### 1.5.5 Main Controller PCB

The Main Controller PCB controls all the processes within the instrument, it contains a battery backed clock/calendar and an on board microprocessor. The Main Controller PCB is located at the top of the instrument, above the rest of the components when lid is removed. The PCB is hinged and can be lifted up to stand up vertically allowing easy access to instrument components underneath.

#### 1.5.6 Reference detector Preamplifier

This circuit board converts current signal from reference detector to a voltage signal and provide amplification.

#### 1.5.7 PMT High Voltage Supply and Preamplification

This is a single component within the PMT housing. Its function is to supply high voltage to the PMT and to amplify the photocurrent signal from the PMT.

## 1.5.8 Lamp Driver PCB This driver uses a high voltage and high frequency switching supply to

start and maintain the UV lamp at a constant intensity. The lamp current is set by the microprocessor and is maintained at 27 mA.

#### 1.5.9 Pressure PCB

The absolute pressure transducer is mounted to the measurement cell, and used to measure the sample pressure in the cell. This pressure is also used for the instrument to calculate flow.

#### 1.5.10 Power supply

The power supply is a self-contained unit housed in a steel case designed to meet CE requirements.

It has an input voltage of 115/230VAC 50/60 Hz and an output voltage of 12 VDC power for distribution within the analyzer.

**Note:** Input voltage can be manually changed by flicking the red switch left (230) for 220-240V or right (110) for the 100-120V.

#### **On/off switch**

Located on the back panel (bottom right facing from behind the instrument)

#### 1.5.11 Communications

Communication between the analyzer and either a data logger, PC or network can be performed with the following communication connections located on the back panel (see Figure 5).

#### RS232 #1

This port is designed to be used for simple RS232 communication or with a Termination Panel allowing the Serinus instrument to work as a datalogger. This function is an optional extra and must be purchased from Ecotech.

#### RS232 #2

This port is designed to be used for simple RS232 communication, or in a daisy chain (multidrop) configuration (multiple analyzers connected via the same RS232 cable).

#### USB

This port can be used for instrument communication and is also good for quickly downloading data, onsite diagnostics and maintenance.

#### TCP/IP (optional)

This port is best used for remote access and real-time access to instruments when a network is available to connect with.

#### External I/O port

The Analog/Digital port sends and receives analog/digital signals to other devices. These signals are commonly used to activate gas calibrators or for warning alarms.

#### Analog Outputs

The analyzer is equipped with three analog outputs. Settable as either voltage ouput 0-5VDC, or current output 0-20,2-20,4-20 mA

#### Analog Inputs

The Analyzer is also equipped with three analog voltage inputs (0-5VDC) with resolution of 15 bits plus polarity.

Warning: Exceeding these voltages can permanently damage the instruments and void warranty

#### Digital Status Inputs

The analyzer is equipped with 8 logic level inputs for the external control of Zero/Span calibration sequences.

#### **Digital Status Outputs**

The analyzer is equipped with 8 open collector outputs which will convey instrument status conditions and warning alarms such as no flow, sample mode, etc.

#### 1.5.12 HTO 1000 external thermal converter (optional)

The HTO 1000 Total Reduced Sulfur Converter employs both catalytic and thermal principles in the conversion of TRS to SO<sub>2</sub>. Converter efficiency is better than 96% at a temperature range of  $800^{\circ}C \pm 100^{\circ}C$ . The HTO 1000 is connected to the Serinus 57 analyzer through the rear ports. See section 8.4 for more details

### 2 Installation

#### 2.1 Initial check

#### Packaging

The packaging which the Serinus 57 is transported in is specifically designed to minimise the effects of shock and vibration during transportation. Ecotech recommends that the packaging be kept if there is a likelihood that the instrument is going to be relocated. For this purpose, it is also good to keep the red plastic caps installed in the pneumatic connections.

In the event that the packaging is to be disposed of, all the materials used are recyclable and should be disposed of accordingly.

Check the analyzer with the following steps:

- Open instrument lid by using a screwdriver to undo the front quarter turn fasteners, also undo any further screws that may be installed in either the front or rear panel, then either slide the lid backwards (bench top)
- Check that all pneumatic and electrical connectors are connected, if not reconnect
- Check for any visible and obvious damage (if damage exists contact you supplier and follow the instructions in Claims for Damaged Shipments and Shipping Discrepancies page iv)

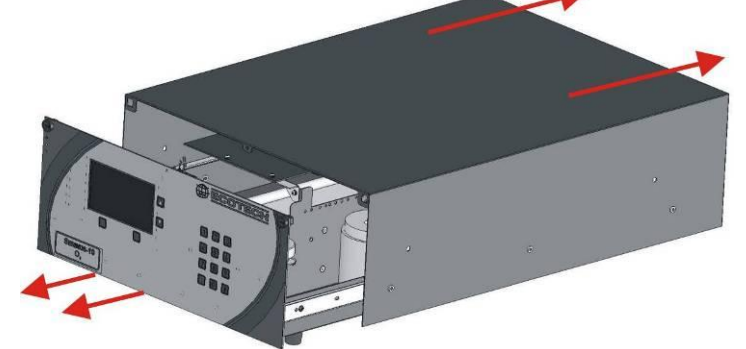

Figure 4 Opening the lid

#### Items Received

With the delivery of the Serinus 57, you should have received the following:

- Ecotech Serinus 57 instrument
- Ecotech HTO 1000 converter (optional)
- SO<sub>2</sub> scrubber (optional)
- Software CD
- End Caps
- Manual
- Power Cord (120V)\*
- Power Cord (240V)\* Australia

PM: H040011-01 PN: S040001 PN: B010002-02 PN: M010032 PN: 060-070110 PN: 060-070140 PN: 060-070120 PN: 060-070160

PN: E020055

PN: ECO-HTO1000

\*Power cord received depends on the power supply of the country (120V or 240V.).

Europe

UK

Please check that all these items have been delivered undamaged. If there is any item damaged or if you are unsure, please contact your supplier BEFORE turning on the instrument.

#### 2.2 Mounting/Siting

When installing the instrument the following points must be taken into account:

- Instruments should be placed in an environment with minimal dust, moisture and variation in temperature
- For best results instruments should be located in a controlled environment with temperature and humidity controlled (air conditioned shelter) set to 25-27°C
- Whether in rack or placed on bench instruments should not have objects placed on top of or immediately next to (touching) casing
- Analyzer should be placed with easy access to front panel (instrument screen/USB flash) and to the back panel (Communications suite/pneumatic connections)
- It is recommended that sample line be as short as possible and/or a heated manifold be used for sampling (minimizing moisture condensation in sample)
- Do not pressurize sample line under any circumstances. Sample should be drawn through instrument from the atmosphere. This should be done either by and internal pump if installed or by an external pump connected to the exhaust port of the analyzer

#### 2.3 Instrument setup

When the Serinus has been mounted in a suitable site, the following sections must be followed to ready the analyzer for monitoring.

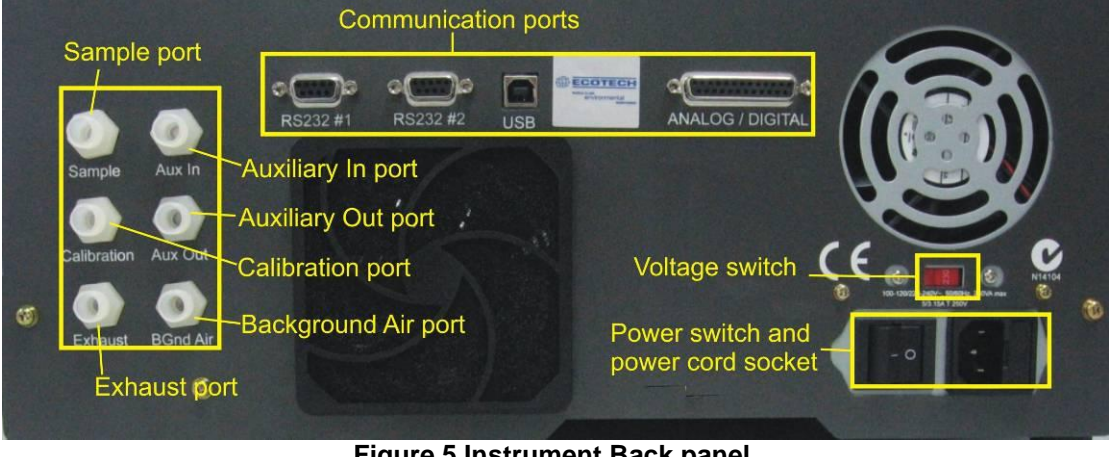

Figure 5 Instrument Back panel

#### 2.3.1 Pneumatic connections

The Serinus 57 contains 6 pneumatic ports on the back panel of the analyzer; the sample port, calibration port, exhaust port background air port, Auxiliary In port and Auxiliary Out port. All tubing and fittings used should follow the instructions below:

- Must be made of Teflon<sup>®</sup> FEP material, Kynar<sup>®</sup> stainless steel, glass or any other suitably inert material
- Sample line should be no more than 2 meters in length with 1/8 inch ID, 1/4 inch OD
- Sample inlet pressure should not exceed 5 kPa above ambient pressure

- Tubing must be cut squarely and any burrs removed
- Remove nut, insert tubing through back of nut with tube extending 1 inch through front
- Place tubing into port until it hits the tube stop inside fitting
- Move nut onto fitting and tighten nut (clockwise) finger tight
- Nuts should be re-tightened when instrument reaches operating temperature

#### Sample port

The sample port must be connected to an ambient source of sample air. When using a sample manifold the Serinus requires at least 1.05 slpm delivered to sample manifold (0.675 slpm for measurement plus approx 50% overflow).

#### **Calibration port**

The calibration port should be connected to the span/zero source. It is recommended that a gas calibrator be used with  $H_2S$  source to deliver precise concentrations of  $H_2S$ .

#### Exhaust port

The exhaust port is where the measured sample is expelled from the analyzer. The exhaust tubing should be fitted to a vacuum pump (minimum: 1 SLPM at 50 kPa), if the internal pump is not installed in your analyzer.

It is recommended that exhaust air is not expelled into a shelter/room inhabited by people, it should be expelled into the external air, away from the sample inlet.

#### Auxiliary In port

The Auxiliary In port (AUX In) brings air in from the converter and is connected to the "Outlet" of the HTO 1000.

#### Auxiliary Out port

The Auxiliary Out port (AUX Out) takes air from the analyzer and delivers it to the converter. Tubing is connected to the "Inlet" of the HTO 1000.

#### 2.3.2 Power connections

When connecting the power source the following must be adhered to:

| Warning                                 |            |         |          |      |           |  |  |
|-----------------------------------------|------------|---------|----------|------|-----------|--|--|
| The                                     | following  | points  | MŪST     | be   | followed; |  |  |
| incor                                   | rect setup | and act | tivation | of i | nstrument |  |  |
| may cause damage and will void warranty |            |         |          |      |           |  |  |

- Verify that the red switch (above power switch) is switched to the correct setting (240V or 110V)
- The three pin power plug (with ground) **MUST** be used with an earthed power socket (3 pin)
- Connect the power plug into the a mains power point and turn the power switch on

#### 2.3.3 Communications connections

There are a number of different ways to communicate with the analyzer, select one of the following options

#### RS232 #1

- Connect this port to a Termination Panel with an RS232 cable.
- This port is also designed to be used with a Termination Panel allowing the Serinus instrument to work as a datalogger. This function is an optional extra and should be purchased from Ecotech.

#### RS232 #2

• Connect RS232 cable from instrument to computer, datalogger or in a daisy chain formation.

| Note:                        | When    | using   | daisy    | chain  |  |
|------------------------------|---------|---------|----------|--------|--|
| formation                    | ons ens | ure eac | ch analy | zer is |  |
| given a unique instrument ID |         |         |          |        |  |

• Configure computer/datalogger software for data export/remote control

#### USB

• Connect USB cable to computer and run either the Serinus data downloader program or WinAQMS logger

#### TCP/IP (optional)

- Plug in network cord (this cord should be attached to network)
- Use Remote data download program to access instrument and download data (supplied on utilities CD)

#### **Analog/Digital**

- This port is used to send/receive analog and digital signals. This port is normally used to connect with a gas calibrator, or to activate alarm signals.
- Contains 8 digital inputs, 8 digital outputs and 3 analog inputs and 3 analog outputs

#### 2.3.4 Analyzer set up

- Ensure USB key is installed
- Check battery is turned on at main controller PCB (Figure 6)
- Ensure all pneumatics are connected as described above
- Ensure Converter is plugged in and turned on
- Turn on analyzer and allow warm-up procedure to complete (section 3.1)
- Check/Set time and date (section 3.5.3)
- Set filter to desired monitoring option
- Set internal data logging options
- Set analog/digital inputs and outputs settings
- Leave instrument to warm up for 2-3 hours and converter 4 hours, wait for a stable concentration measurement for at least 1 hour
- Perform span calibrations (see section 4.2) and a zero check (see section 4.5)
- Instrument will now be ready

#### 2.4 Transporting/Storage

Transporting the Serinus should be done with great care. It is recommended that the packaging the Serinus was delivered in should be used for any transport as it ensures minimal damage to the instrument. When transporting or storing the instrument the following points should be followed:

- Turn off instrument and allow to cool down
- Remove all pneumatic, power and communication connections\*
- Remove instrument from rack
- Replace red plugs into pneumatic connections
- Place instrument back in plastic bag with desiccant packs and seal bag (Ideally the bag it was delivered in)
- Place back in foam and box instrument was delivered in if possible, if not find some equivalent packaging which provides protection from damage
- Instrument is now ready for long term storage or transportation

**Note:** After transport or storage, instrument must be set up and calibrated see section 2.3.4

\*if storing over long period (6 months) turn the battery off by switching the following switch on the main processor board (Figure 6) to the left

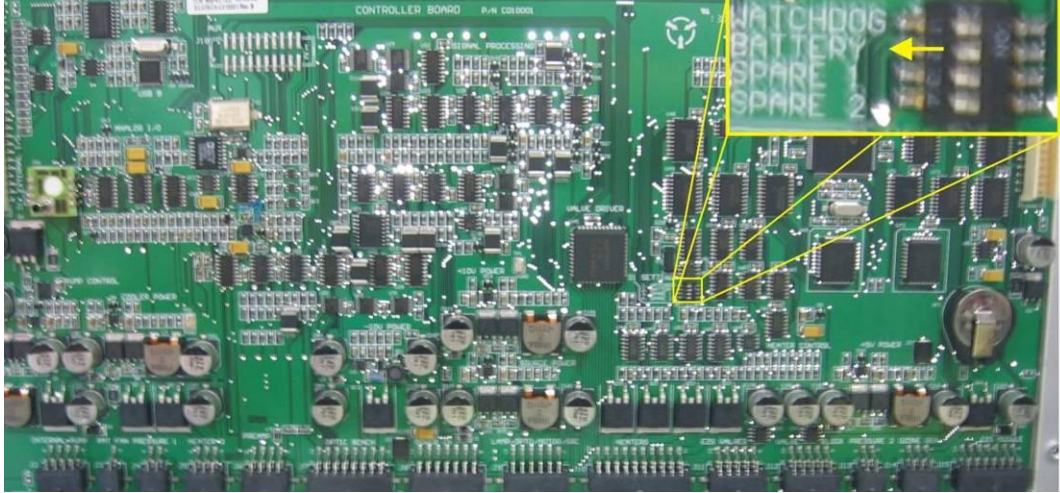

Figure 6. Switching battery off

### 3 Operation

#### 3.1 Warmup

As the instrument is turned on it will adjust and calibrate itself ready for monitoring. No measurements are taken during the warm-up.

When the main screen appears, the instrument will display the following actions being taken (bottom of the screen):

#### High voltage check:

Instrument setting upper voltage limit for measurement

#### Lamp Stabilize

Adjusts the lamps current (27mA) for a stable (reference voltage) signal/output (10-15 minutes).

#### **Ref stabilize**

Adjusts the detector to set its maximum voltage output and create a stable output signal.

After this warm-up has completed the instrument will immediately begin taking measurements as seen in section 3.4.

#### 3.2 General operational information

The Serinus is operated with the use of 3 sets of buttons. There are the selection buttons, scrolling buttons and keypad.

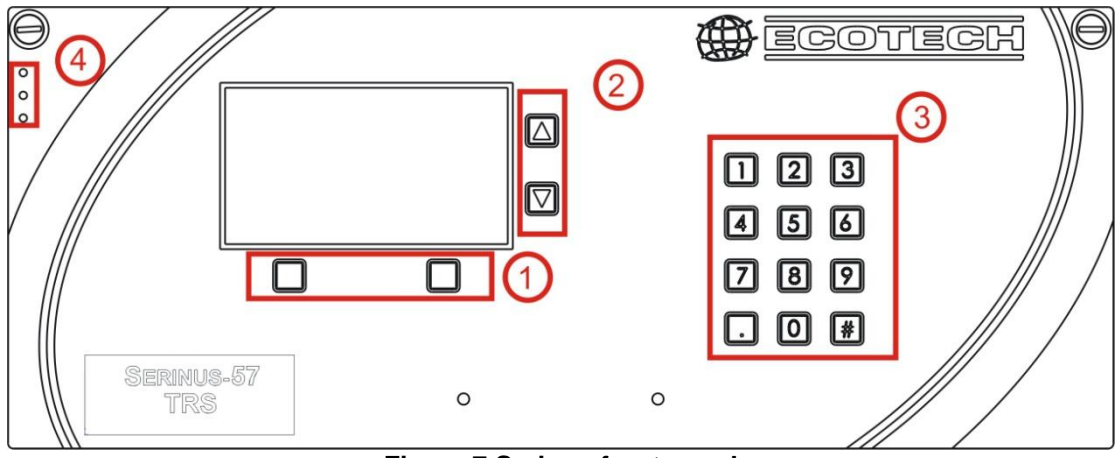

Figure 7 Serinus front panel

#### (1) Selection buttons

The selection buttons will perform the function specified directly above it on the screen i.e. quick menu, main menu, open, back, select, start etc

#### (2) Scrolling buttons

The scrolling buttons allow users to scroll up and down through menus. The scrolling buttons are also used to scroll side to side through editable fields (Date, time, concentration etc). On the main screen these buttons are used for adjusting contrast.

#### (3) Keypad

The keypad contains numbers 0-9, decimal point (.) and hash (#). The keypad is used to input numbers and concentrations when numbers on the screen are highlighted. In some circumstances the decimal point and hash are used for different functions (as explained on that specific screen).

#### (4) Instrument status lights

Located in the top left corner these lights indicate the status of the instrument as a whole.

- a. A red light indicated that the instrument has a major failure and is not functioning
- b. A yellow light indicates there is a minor problem with the instrument, but instrument may still take measurements reliably
- c. A green light indicates that the instrument is working fine and there are no problems

In the case of a yellow or red light enter the Main menu  $\rightarrow$  Analyzer State  $\rightarrow$  Status menu to find which components are failing (see section 3.5.2.1).

#### 3.3 Main screen

The main screen is composed of 7 parts, the Readings, the Status/Error line, the time, the Instrument Activity line, menu buttons, the concentration units and USB detection. The contrast is adjustable only on the main screen, pressing the up scroll arrow will darken the screen; pressing the down scroll arrow will lighten it.

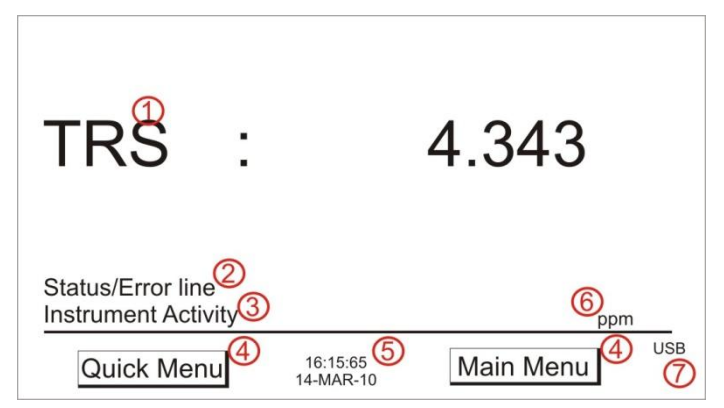

#### Reading (1)

The Reading section takes up most of the screen, it displays the concentration being measured in real time including during calibrations. When the instrument is changed in the Front screen field (General settings section 3.5.3) from "inst only" to "inst & avg" the reading will display both the average concentration (above) and the instantaneous concentration.

#### Status/Error line (2)

The Status/Error line provides users with information on any problems the instrument may have. It includes all the status/errors contained in the Status Menu section 3.5.2.1.

#### Instrument Activity (3)

The Instrument activity line shows what function the instrument is currently performing. This will generally be showing three groups of actions; Warm-up (section 3.1), Measurement (section 3.4) or Calibration (section 4).

#### Menu buttons (4)

The Menu buttons are used on the main screen to enter one of two menus. The Quick Menu (section 3.5.1) contains all information and features necessary in scheduled maintenance; the Main Menu (section 0) contains all information and fields available to users and is generally only used during initial setup.

#### Time and Date (5)

The Time and Date are displayed in between the menu buttons at the bottom of the screen. Time and Date are displayed as selected in section 3.5.3.

#### Concentration Units (6)

The current instrument units are displayed at the bottom right hand corner of the main screen.

#### USB detection (7)

A USB symbol will be displayed in the bottom right corner when the USB key is plugged in (behind front panel). If the USB symbol is not shown the USB key should be reattached. Underneath the USB symbols arrows may be displayed which indicates data transfer. The USB key should not be removed whilst this is happening.

#### 3.4 Sampling

The Sampling performed by the Total Reduced Sulfur analyzer consists mainly of one continuing cycle, the sample cycle. The sample cycle measures sample air with Total Reduced Sulfur present. A background is performed once a day (normally leading up to midnight) and is used to measure background fluorescence in the cell and subtract it from sample measurements.

| Sample fill    |  |
|----------------|--|
| Sample measure |  |

Measurement cell fills with sample air Measurement of sample air

#### 3.5 Menus and screens

The Menu system is divided into 2 sections, the Quick Menu and the Main Menu. The quick menu contains all information and operations necessary during scheduled maintenance visits. The main menu contains all fields that are accessible to users; they provide information on component failures, measurement parameters as well as editable fields and test procedures.

#### 3.5.1 Quick Menu

The quick menu is designed to contain all the tools for maintenance performed by operators in one easy to use screen. The quick menu allows operators to perform calibrations/checks, check important parameters and review service history in one menu.

#### Span Calibrate

This field is used to perform a span calibration. This option should be used only when a known concentration of span gas is running through the measurement cell. When this is happening activate the span calibrate field, a window will open with editable numbers, change the numbers to match the concentration that the instrument is reading and select accept. The instrument span calibration has now been set.

#### Zero calibrate

This field is used to correct the zero calibration setting. This option should be used only when zero gas is measured by the instrument. When this is happening activate the zero calibrate field, a window will open with editable numbers, leave the numbers at 0000.000 and select accept. The instrument zero calibration has now been set.

#### -Event Log

This field enters a screen with a log of all the events that the instrument performs. These events include calibrations, errors, backgrounds, warnings. This log is stored on the removable USB flash memory.

#### Instrument

This field allows the instrument to be set to either "Online" (Normal instrument operation) or "Offline" (data is not valid, as service work etc is being performed). This field is used to change the instrument into "Offline" when service work is being performed.

#### Safely remove USB stick

This feature must be activated before removing the USB memory to safely remove the USB stick (also occurs in the service menu 3.5.6). Failure to do this may cause corruption to the data on the memory stick.

#### Gain

A multiplication factor used to adjust the concentration measurement to the appropriate level (set at calibration)

#### Service due

A non-editable field that notifies the user when the next instrument service is due. This value is editable in the "Next service due" field of the Service menu (section 3.5.6). This field is only displayed in the 2 weeks prior to the date displayed in this field, or after the date has occurred.

#### 3.5.2 Analyzer State

Displays the status of various parameters that effect instrument measurement and various functions. There are 4 sub menus within this menu and 3 non-editable fields described below.

#### Event Log

This field enters a screen with a log of all the events that the instrument performs. These events include calibrations, errors, backgrounds, warnings. This log is stored on the removable USB flash memory.

#### Firmware Ver.

This field displays the firmware version currently in use on this analyzer. This can be important when performing diagnostics and reporting back to the manufacturer.

#### Power Failure

This field displays the time and date of the last power failure occurred (or power was disconnected from analyzer)

#### 3.5.2.1 Status

The Component status menu contains a list of the main components within the instrument and their status.

#### Cell Temp

The cell temperature must be within  $\pm$  10% of the heater set point (section 3.5.3)

#### Cooler Status

Status of the PMT cooler,

#### Sample Gas Flow

Indicates whether the instrument has flow or not.

#### A/D Input

A reference voltage is sent to analog to digital input chip, this field will display a pass or fail indicating if the board is working or not.

#### Reference Voltage

Checks that the background is performing within acceptable limits Pass/Fail.

#### Lamp/Source

Checks if the Lamp current is between 20-50 mA. Pass if within these limits, Fail if outside.

#### USB Key

Detects whether a USB key is plugged into the USB port and instrument is logging

#### Flow Block Temp (Optional internal pump only).

If you have the optional internal pump this temperature must be within 10% of the heater set point (Section 3.5.3) to keep a constant accurate flow.

#### **3.5.2.2 Temperatures**

#### Temperature Units

Editable field to allow the user to change the current temperature units of the analyzer.

#### Set point (CELL)

Sets the temperature that the heated components will be regulated at including the cell.

#### Cell

Temperature of the reaction cell.

#### Flow block (optional internal pump only)

If an internal pump is installed, this field displays the current temperature of the flow block.

#### Chassis

Displys the temperature of air inside the chassis, measured on the microprocessor board.

#### Cooler

Temperature of the cooled PMT block

#### 3.5.2.3 Pressures & Flow

#### Pressure units

Select the units that pressure will be displayed in (torr, psi, bar, atm, kPa)

#### Ambient

Current ambient pressure (outside the analyzer).

#### Cell

Current pressure within the measurement cell

#### Sample Flow

Indicates the gas flow through the sample port of the instrument, should be around 0.70

**Note:** Will indicate 0.00 if the flow transducer senses flow has gone to zero.

#### 3.5.2.4 Voltages

#### Conc Voltage (RAW)

Voltage from the preprocessor proportional to the detected gas signal from the reaction cell. This voltage represents the actual measurement of gas.

#### Ref Voltage

Reference voltage as measured by the preamplifier board. This voltage is indicative of the UV lamp signal intensity.

#### Analog Supply

+12 volt (primary) power supply.

#### Digital Supply

+5 volt microprocessor power supply.

#### -10V supply

-10 volt reading from the main controller board

#### 3.5.3 General Settings

#### **Decimal Places**

Select "Edit" to change the amount of decimal places (0-5) used for concentration on the front screen

#### Concentration units

Select the units that concentration will be displayed in (ppm, ppb, ppt) selecting  $mg/m^3$ , $\mu g/m^3$ ,  $ng/m^3$  will not display in these measurements correctly, do not select either of these options.

#### Temperature units

Select the units that temperature will be displayed in (°C, °F, K)

#### **Pressure** units

Select the units that pressure will be displayed in (Torr, Psi, Bar, atm, KPa)

#### System Date

The date can be entered in this screen by selecting "change" and using the keypad and scroll buttons to change date.

#### System Time

The time can be entered in this screen by selecting "change" and using the keypad and scroll buttons to change time (24 hour clock).

#### Backlight

Select how long (minutes) the instrument backlight will stay on for (5 Mins, 10 min, 30 mins, 1 Hr, Always On)

#### Front Screen

This field allows the user to display concentrations on the front screen in two formats; the first is "Inst. Only" which displays only the instantaneous concentration reading, the second is "Inst & Avg" which displays both instantaneous and average concentration on the front screen

#### Char 0 has Slash

Select the way zeros are displayed useful if the front screen is set to Inst. & Avg.

#### 3.5.4 Measurement settings

#### Average period

Set the time period over which the average will be calculated: Minutes (1, 3, 5, 10, 15, or 30) or Hours (1, 4, 8, 12, or 24).

#### Filter type

Sets the type of digital filter used. Choices are: No filter, Kalman, 10 sec, 30 sec, 60 sec, 90 sec, or 300 sec.

#### **Backgnd Interval**

Set time in HOURS (2, 4, 6, 8, 12, 24) or disabled. A microprocessorcontrolled field that indicates when an auto zero cycle will begin. The results of the background are stored in the Event Log.

#### Noise

The standard deviation of the concentration. The manner in which this is calculated is as follows:

- 1. Take a concentration value once every two minutes
- 2. Store 25 of these samples in a first in, last out buffer
- 3. Every two minutes, calculate the standard deviation of the current 25 samples. This is a microprocessor-generated field and cannot be set by the operator.

**Note:** This reading is only valid if zero air or a steady concentration of span gas has been fed to the analyzer for at least one hour.

#### 3.5.5 Calibration menu

#### Span Calibrate

This field is used to correct the span calibration setting. This option should be used only when a known concentration of span gas is running through the measurement cell. When this is happening activate the span calibrate field, a window will open with editable numbers, change the numbers to the concentration that the instrument is receiving and select accept. The instrument span calibration has now been set.

#### Zero calibrate

This field is used to correct the zero calibration setting. This option should be used only when zero gas is running through the measurement cell. When this is happening activate the zero calibrate field, a window will open with editable numbers, leave the numbers at 0000.000 and select accept. The instrument zero calibration has now been set.

#### Manual Background

Will display when the instrument is performing a background (running), when this is not the case press the start button to perform a manual background.

#### Pressure calibration

This field allows the user to calibrate the pressure sensors as explained in section 4.4

#### Cal. type

Select the "Calibration type" field and select either Timed or Manual. Timed calibration is an automatic calibration controlled by the

- Interval between cycles,
- Length of each calibration cycle,
- When the calibrations will begin from

• Whether the calibration will perform automatic compensation. Manual calibration will perform a manual calibration depending on the calibration mode selected below.

#### Cal. Port

Select whether the instrument will sample from the external span/zero source (Calibration port) or from the internal span/zero source (IZS)

#### Span Compensation

When "enabled" the instrument will adjust the gain from the span concentration, when set to "disabled" instrument gain won't be updated.

#### Cal. Pressure

This field displays the measured pressure during the last calibration (for NO reference)

#### Cal Temperature

Temperature at which the instrument performed its last span calibration

#### MANUAL MODE

\_\_\_\_\_

#### Cal. mode

When in Manual mode the instruments operational mode can be chosen from the following:

- Measure: is the normal measurement through the sample port
- Cycle: performs a zero, then a span then returns to measure mode. The length of time spent measuring calibration gases is set in cycle time (below)
- Span: this mode will take air through the calibration port so that a span calibration can be performed
- Zero: this mode will take air through the calibration port so that a zero calibration can be performed

| <br> | <br> |
|------|------|
| <br> | <br> |

#### TIMED MODE

\_\_\_\_\_

- -- Date Enter the date for the first calibration (will display next calibration time after the first calibration is complete)
- -- *Time* Enter the time (during the day above) that calibrations will be performed
- -- *Repeat* Sets the amount of time between each calibration (from the above time and date)

**Note:** The units of the repeat interval can be changed by pressing the # key (minutes, hours, days)

#### Span Cal Level

Enter the concentration of span gas used during the timed span calibrations.

#### Cycle time

Set the time period that the zero and span calibrations will last for during Timed Calibration (1 to 59 minutes).
#### 3.5.6 Service

The Service Menu is information used to diagnose problems or suspected problems. The settings return to the previously set conditions when the operator leaves this menu.

#### **Diagnostics**

See section 3.5.6.1

#### Calculation factors

See section 3.5.6.2

#### Save Configuration

Saves instrument EEPROM settings to USB key including (calibration and communication settings, units, instrument gain etc). If you have problems with your instrument use this function to save setting to the removable USB stick and send them to your supplier with your service enquiry.

#### Save parameter List

Name the file which the parameter settings will be downloaded into (at that time), used for diagnostics

#### Load Configuration

Loads instrument EEPROM setting from USB key (including calibration and communication settings, units, instrument gain etc).

#### Auto-Backup Interv

The Param list and config file are saved onto USB for the duration set in this field

#### Load Auto-Backup Config

Loads up the last auto backup configuration (best used when configuration has been changed in error)

\_\_\_\_\_

#### Instrument

This field allows the instrument to be set to either "Online" (Normal instrument operation) or "Offline" (data is not valid, as service work etc is being performed). This field is used to change the instrument into "Offline" when service work is being performed.

#### Next service due

An editable field where the user can set the date when the next instrument service is required. Section 6.3 has a recommended maintenance schedule that may be used as a basis for the interval entered above. This value is also displayed as a non editable field in the quick menu section 3.5.1.

## Rebuild event Log Index

This feature will rebuild the logs on the USB key. This is necessary when any changes to the files or folders on the USB key have been made (including within a file). Rebuilding the log index will re-index all the contents and thus allow the instrument to view error logs.

#### Safely remove USB stick

This feature must be activated to safely remove the USB stick (also occurs in the quick menu 3.5.1).

## System Restart

Activating this will reboot the microprocessor. This action is useful when uploading new firmware.

-----

#### Avg conc.

Displays the TRS average concentration

# **3.5.6.1 Diagnostics**

The Diagnostics menu provides a large variety of features that allow the user to investigate problems with the analyzer or gain a greater insight into what the instrument is doing. This Menu contains 3 sub menus and 3 editable fields, the 3 editable fields are presented directly below for your convenience and the sub menus after them.

## 3.5.6.1.1 Pres/temp/flow Comp

Set to either On or Off.

On is used to compensate analyzer measurements for environmental fluctuations that might affect readings (pressure, temperature and flow). Off is used only when running diagnostics to see fluctuations in readings.

## 3.5.6.1.2 Diagnostics mode

The instrument can be placed in 4 diagnostic modes:

- Operate which leaves the instrument in normal operation mode
- Optic which configures the instrument for tests on the optical measurement source
- Electrical which configures the instrument for testing of the electrical circuits
- Preamp which configures the instrument for testing of the preamplification circuitry

## 3.5.6.1.3 Control loop

When "enabled" the instrument will control all processes within the instrument.

- Selecting Disabled will pause the instruments control over certain processes and parameters (digital pots, internal pump etc). The user can now manually alter and adjust digital pots.
- When instrument is put back in "Enabled" mode or taken back to main screen the new pots will be set and instrument will resume control over pots.

# 3.5.6.1.4 Digital pots menu

Preprocessor pots are electronically controlled digital potentiometers used for adjustments to operations of the analyzer. Each pot is set with digits 0 to 255 in a non-wraparound scrolling field.

High Volt Adj High Voltage Lamp Adjust Lamp Current PGA Gaint Input pot Meas. Zero Conc Voltage (RAW) Conc Voltage Ref. Zero Ref. Gain Ref. Voltage Test Pot

## 3.5.6.1.5 Valve menu

The valve menu allows the user to observe the opening and closing of valves as well as opening and closing them manually.

## Valve sequencing

When set to "on" the instruments valves will switch as normal, when set to "off" the instrument will hold the valves in their current formation and valves can be opened and closed via the above fields.

> **Note:** valve sequencing will remain off unless the instrument has returned to main screen for over 2 minutes.

### Span/Zero select

Shows the action of the valve that determines whether Sample gas or Calibration gas/internal zero air is being sampled (Open = Span/Zero, Closed = Sample gas).

#### Cal Port Select

Shows the action of the valve that determines whether the instrument calibration gas is taken from the Calibration port or the Internal Zero

#### Pressurised Span (OPT)

Shows the action of the valve that determines whether the instrument calibration gas is taken from the optional pressurised span port

#### Pressurised Zero (OPT)

Shows the action of the valve that determines whether the instrument zero air calibration gas is taken from the optional pressurised zero air port

# 3.5.6.1.6 Tests

#### Screen test

Will perform a screen test by activating lines on the screen so that the operator can determine if there are any faults in the screen

#### **Digital Inputs**

This menu item allows the user to set which pin the power source is located on and also displays the pins that digital inputs are located on.

**Note:** Changes performed with this item will disrupt the normal logging

## Digital Outputs

This menu item allows the user to view the the pins that digital outputs are located on

**Note:** Changes performed with this item will disrupt the normal logging

## Analog Inputs & Outputs

Displays the pins that analog inputs are located on and allows the user to set the analog outputs

**Note:** Changes performed with this item will disrupt the normal logging

# **3.5.6.2** Calculation factors

The Calculation factors screen is a non editable screen which provides the values used to calculate different aspects of measurement and calibration.

#### Instrument gain

A multiplication factor used to adjust the concentration measurement to the appropriate level (set at calibration)

## Zero Offset

This field displays the offset created from a zero calibration, this is the concentration measured from zero air and is subtracted from all readings.

#### Background

The correction factor calculated from the background cycle (used to eliminate background interferences).

#### **P/T/F** Correction

Displays the correction factor applied to the concentration measurement. This factor corrects for changes in pressure, temperature and flow.

# 3.5.7 Communications

# 3.5.7.1 Analog Output Menu

#### Output type

Sets the output to be either current or voltage

#### Range

Set upper range limit (in concentration units) to desired SO<sub>2</sub> concentration. This value cannot exceed the "Over Range" value.

#### Over-ranging

Set to "Enabled" or "Disabled" to turn the over-ranging feature on or off.

#### **Over Range**

This field is only visible when Over-ranging is set to enabled. Set to desired over range value. This value cannot be set below the RANGE value. This is the alternate scale the recorder or DAS indicates when over-ranging is active and enabled. (When 90% of the set range is reached, this auto range is effective. When 80% of the original range is reached, it returns to the original range.)

#### *Current range (Current only)*

Choose the range that the current will be offset by (0-20, 2-20, 4-20)

#### 20mA calibration (Current only)

Enables the user to calibrate the current output at a full scale point

#### 4mA Calibration (Current only)

Enables the user to calibrate the current output at a low point

# 3.5.7.2 Data Logging Menu

## Data Log Setup –Quick

Allows up to 15 parameters to be logged. After each parameter (labelled "Logging Param. 1" – "Logging Param. 15") place the number of the parameter that is to be logged found in:

- Appendix A Advanced Protocol Parameter List for parameter number list
- Data Log setup –GUI below

# Data Log setup –GUI

This field works in tandem with the "Data Log setup –Quick" field and is used when the parameter number is not known. The user can enter each logging parameter field (P1-P15) and scroll through all the parameters that can be logged. Once the parameters to be logged has been filled out, the parameter numbers can be copied from within the "Data Log Setup –Quick" field for future use.

## Data Log Interval

Set the interval (length) of time that measurement data will be logged over i.e. 1 minute data, 5 minute data etc

# 3.5.7.3 Serial Communications

## Multidrop ID

The ID address of the analyzer when Multidrop RS232 communications is used.

#### Baud (RS232 #1)

Set the Baud rate that the instrument will communicate over (1200, 2400, 4800, 9600, 14400, 19200, 38400)

#### **Protocol** (RS232 #1)

Set the protocol used for communication either EC9800, Bavarian or Advanced

#### Baud (RS232 #2)

Set the Baud rate that the instrument will communicate over (1200, 2400, 4800, 9600, 14400, 19200, 38400)

#### **Protocol** (RS232 #2)

Set the protocol used for communication either EC9800, Bavarian or Advanced

#### Delay (RS232#2)

When set to "enabled" will delay the serial communication through the RS2323 #2 port by approximately 0.25 seconds, this is used in systems that cannot cope with the rapid response of the Serinus instruments. When set to "disabled" communication will proceed as normal.

# 3.5.7.4 Digital Inputs Menu

Assign the digital input 0-7 with one of the following commands. When a signal is sent over the specified input the following action will be taken

Disabled Do Span Do Zero No action taken Perform a span check Perform a zero check

# 3.5.7.5 Digital Outputs Menu

Assign the digital outputs 0-7 with one of the following messages, when this event/message occurs a signal will be sent over the associated digital output

Disabled High Voltage Failure Power Supply Failure Ref Voltage Failure A2D Failure Lamp Failure Flow Heater Failure Chassis Temp Failure Cooler Failure USB Disconnected Background Span Zero

# 4 Calibration

Calibrations with the Serinus 57 TRS analyzer incorporates the TRS converter and should be performed as outlined below with no changes to the analyzer-converter configuration. Span gas used throughout all procedures is  $H_2S$  gas.

# 4.1 Zero Calibration

Zero calibrations are used to set the zero point of the analyzer.

**Note:** This calibration is unnecessary in most situations and should only be performed if required. Ecotech recommends that zero calibration not be used unless specifically required.

Performing a zero calibration can be performed through either the Calibration port or Sample port. Follow the relevant instructions below:

# **Calibration port**

- 1. Ensure suitable zero air source is connected to the "Calibration port" on the back panel of analyzer (see section 2.3.1)
- 2. Enter the Main Menu  $\rightarrow$  Calibration Menu  $\rightarrow$  Calibration Mode
- 3. Select the Calibration mode to be zero
- 4. Allow the instrument to stabilize (15 minutes)
- 5. Enter the Quick Menu and select "Zero Calibration"
- 6. A box will appear with editable numbers, select 0.00
- 7. Instrument will perform Zero calibration, when finished the instrument will return to normal activities

## Sample port

- 1. Ensure suitable zero air source is connected to the "sample port" on the back panel of analyzer (see section 2.3.1)
- 2. Let the instrument stabilize
- 3. Enter the quick menu and select "Zero Calibration"
- 4. A box will appear with editable numbers, select 0.00
- 5. Instrument will perform Zero calibration, when finished the instrument will return to normal activities

# 4.2 Span Calibration

Performing a span calibration can be performed through either the Calibration port or Sample port. Span calibrations calibrate the instrument to the upper limits of normal monitoring. Ecotech recommends that 80% of full scale should be sufficient for calibrations in ambient monitoring situations 400 ppb. Follow the relevant instructions below:

## **Calibration port**

- 1. Ensure suitable span gas source is connected to the "Calibration Port" on the back panel of analyzer (see section 2.3.1)
- 2. Set the span source to a known concentration (80% full scale recommended)
- 3. Enter the Main menu  $\rightarrow$  Calibration menu  $\rightarrow$  Calibration mode
- 4. Select the Calibration mode to be span

- 5. Let the instrument stabilize (15 minutes)
- 6. Enter the quick menu and select "Span Calibration"
- 7. A box will appear with editable numbers, select the concentration being delivered to the instrument
- 8. Instrument will perform Span calibration, when finished the instrument will return to normal activities

#### Sample port

- 1. Ensure suitable span gas source is connected to the "Sample Port" on the back panel of analyzer (see section 2.3.1)
- 2. Set the span source to a known concentration
- 3. Let the instrument stabilize (15 minutes)
- 4. Enter the quick menu and select "Span Calibration"
- 5. A box will appear with editable numbers, select the concentration being delivered to the instrument.
- 6. Instrument will perform Span calibration, when finished the instrument will return to normal activities

# 4.3 Multipoint Calibration

The multipoint involves supplying the instrument with span gas at multiple known concentrations and recording the output of the instrument. Multipoint calibrations are used to determine the linearity of concentration curve; the instrument gain should not be adjusted to each individual point.

- 1. Ensure a suitable span source is connected to instrument from a gas calibrator (Ecotech recommends the GasCal-1100) through the sample port
- 2. Record analyzer instrument gains before performing calibration (section 3.5.1)
- 3. Perform a zero calibration as described in section 4.1
- 4. Perform a span calibration as described in section 4.2
- 5. Set up a program for measuring the span concentration through 5 steps down from 80% of full scale

Example for full scale of 500ppb

- a. Set the 1<sup>st</sup> concentration on the gas calibrator to 400ppb, allow instrument to sample for 15 minutes, record measurement.
- b. Set the 2<sup>nd</sup> concentration on the gas calibrator to 300ppb, allow instrument to sample for 15 minutes, record measurement.
- c. Set the 3<sup>rd</sup> concentration on the gas calibrator to 200ppb, allow instrument to sample for 15 minutes, record measurement.
- d. Set the 4<sup>th</sup> concentration on the gas calibrator to 100ppb, allow instrument to sample for 15 minutes, record measurement.
- e. Set the 5<sup>th</sup> point at a concentration of 0ppm (zero air); allow the instrument to sample for 15 minutes and record measurement.
- 6. The linearity and correlation can be calculated for each point manually or all points calculated within excel
- 7. Manual Calculations

Record the concentration measurement at each point and determine the percent difference between instrument response and the supplied concentration using the following equation

| Instrument Response - Supplied Concentration |  |  |  |
|----------------------------------------------|--|--|--|
| Supplied Concentration                       |  |  |  |
| Equation 1 Instrument accuracy               |  |  |  |

- 8. If the difference between values is less than 1% then the instrument is within specifications. Otherwise a Leak Check and or service are required
- **9. Microsoft Excel** Alternatively all the data can be placed in an excel spreadsheet in columns next to the supplied concentration.
- 10. Create an X Y scatter plot of expected calibration against instrument response, right click on either point and select "Add Trendline". Tick the "Display equation on chart" and "Display R-squared value on chart" in the options tab
- 11. The linear regression equation y = mx + b will be displayed

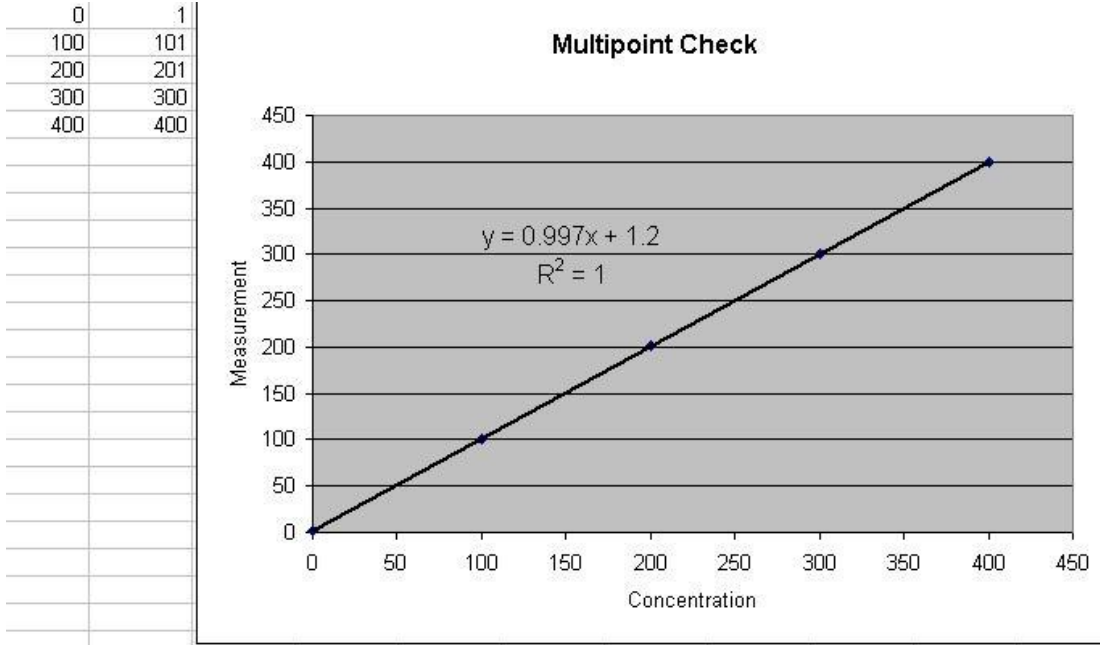

Figure 8 Excel graph of Multipoint Calibration

- 12. Accept the calibration if the following are found:
  - The gradient (m) falls between 0.98 and 1.02
  - The intercept (b) lies between  $\pm 0.3$ .
  - The correlation  $(R^2)$  is greater than 0.9995
- 13. Reject the calibration if the above criteria are not met. If the calibration fails perform a leak check (section 6.4.4), check zero air scrubbers or check troubleshoot guide for possible errors (section 7).

# 4.4 Pressure calibration

The pressure calibration involves a two point calibration, one point under vacuum and another point at ambient pressure. This procedure is necessary when all settings have been wiped, when pressure readings are faulty or for diagnostic purposes. To perform a pressure calibration the following steps must be completed

**Note:** The vacuum calibration must be performed first when performing a pressure calibration

#### Vacuum

- 1. Open instruments (section 2.1)
- 2. Unscrew fitting from top of cell, anticlockwise, remove 1/8 black tubing and screw stainless steel blocker onto fitting (1 in Figure 9)
- 3. Remove tubing (connecting to hydrocarbon kicker) from cell T-piece (2 in Figure 9)
- 4. Connect pressure meter onto cell T-piece and measure pressure

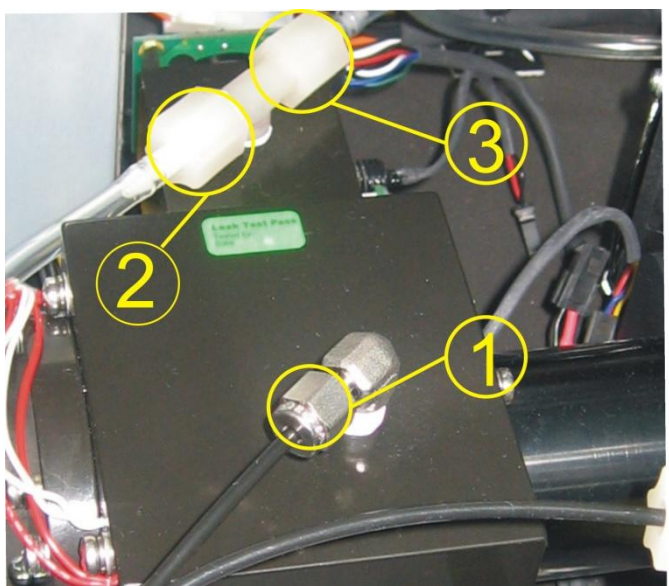

**Figure 9 Pressure Calibration** 

- 5. Connect vacuum source to exhaust port of analyzer,.
- 6. Enter Calibration menu → Pressure Calibration and select pressure (vacuum pressure) then select the unit of pressure being used (torr etc)
- 7. The screen will display two horizontal bar (Figure 10) the first (Amb) is for the ambient pressure sensor, the second (Cell) is for the cell pressure sensor
- 8. Ensure that the pressure is stable (arrows are not moving up and down the bar.

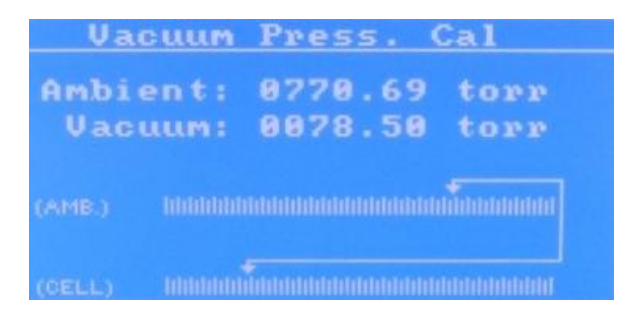

#### Figure 10 Pressure menu

- 9. Select the set option (activate buttons) the Current Pressure window will open
- 10. Using the keypad, input the current pressure reading on the meter.
- 11. Press the "Accept" button to calibrate pressure sensors

#### Ambient

- 1. Continuing from the Vacuum calibration, remove the pressure meter from the cell fitting
- 2. Remove the stainless steel blocker from the cell T-piece fitting (3 in Figure 9)
- 3. Switch off and disconnect any vacuum sources from the Exhaust port.
- 4. Measure the ambient pressure from the meter
- 5. Enter the main menu  $\rightarrow$  Calibration menu  $\rightarrow$  Pressure calibration
- 6. Select ambient (ambient pressure) then select the unit of pressure being used (torr etc)
- 7. The screen will display two horizontal bars (Figure 10) the first (Amb) is for the ambient pressure sensor, the second (Cell) is for the cell pressure sensor
- 8. Ensure that the pressure is stabile (arrows are not moving up and down the bar.
- 9. Select the set option (activate buttons) the Current Pressure window will open
- 10. Using the keypad, input the current pressure reading on the pressure meter in ambient air.
- 11. Press the "Accept" button to calibrate pressure sensors
- 12. Reconnect tubing to cell as shown in 1 +2 Figure 9

# 4.5 Precision check

A precision check is a Level 2 calibration. This means that the instrument has a known concentration, or zero air, run through it and an observation of the instruments concentration is made with no adjustment. A precision check can be performed either manually or automatically.

# 5 Communications

The Serinus analyzer has four methods of communication. Each communication method is used in specific situations for data download, instrument control or both. The Serinus can perform communication through 4 different paths (RS232, USB, 25 pin Digital/Analog input/output or TCP/IP network (optional). The Serinus also includes a windows application, the Serinus Communicator, that allows data download and remote activation from a PC.

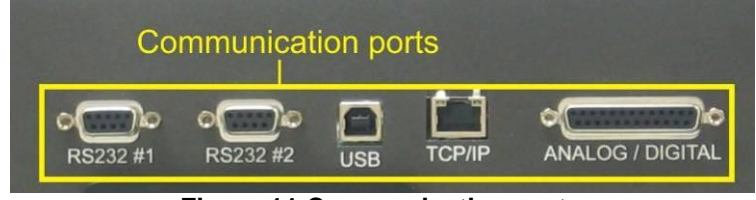

Figure 11 Communication ports

# 5.1 RS232 Communication

#### RS232 #1

This port is designed to be used with a Termination Panel allowing the Serinus instrument to work as a datalogger. This function is an optional extra and must be purchased from Ecotech.

#### RS232 #2

RS232 communication is the most reliable way to access data from instrument. RS232 port #2 should be connected to a computer, datalogger or in a daisy chain configuration (multiple analyzers connected via the same RS232 cable).

Uses the following protocols

EC9800 protocol (Appendix B) Bavarian protocol (Appenidx C) Advanced (Appendix D)

# 5.2 USB Communication

## USB

This port is ideal for downloading data quickly via a laptop and for onsite diagnostics and maintenance.

# 5.3 TCP/IP Network Communication

This port is best used for remote access and real-time access to instruments when a network is available to connect with.

# Installation

1. If **Device Installer** is not installed on your PC, download it from <u>http://www.lantronix.com/device-networking/utilities-tools/device-installer.html</u> 2. The Serinus analyzer must be configured to allow network use, this is done through directly connecting it with a PC. Using a crossover Ethernet cable, connect the cable from the Ethernet port on the Serinus to a free Ethernet port on the PC.

**Note:** This step requires a free Ethernet port on the PC. If Ethernet port is being used to connect to the network, stop all network activities and disconnect the cable.

- 3. Wait until the connection between the Serinus and the PC gives the status "Limited or no Connectivity" as seen on the PC. This should take a few minutes.
- 4. Open *Device Installer*. If a message box comes up asking you to view a TCP/IP tutorial (Figure 12), click No.

| Network | configuration                                                                                                    |
|---------|----------------------------------------------------------------------------------------------------|
| 2       | The active network interface on this computer is using an Auto-IP address.<br>Please refer to Windows help for configuring network settings on this computer. |
|         | Would you like to view a TCP/IP Tutorial?                                                                                                    |
|         | <u>Y</u> es <u>N</u> o                                                                                                    |

Figure 12 Device Installer pop up window

5. When initial search has completed, access the XPort-03 device listed on the righthand pane (Figure 13) by double-clicking on it. This will bring up its details.

| Dantronix DeviceInstaller 4.2.0.1                                                                                                    |          |  |  |                |  |  |  |
|----------------------------------------------------------------------------------------------------|----------|--|--|----------------|--|--|--|
| <u>File Edit View D</u> evice <u>T</u> ools <u>H</u> elp                                                                                                    |          |  |  |                |  |  |  |
| 🔎 Search \ominus Exclude 🔌 Assign IP                                                                                                    |          |  |  |                |  |  |  |
| 🖃 🖳 Lantronix Devices - 1 device(s) Type Name Group IP Address                                                                                                    |          |  |  |                |  |  |  |
| Content of the second second s | XPort-03 |  |  | 169.254.177.13 |  |  |  |
|                                                                                                    |          |  |  |                |  |  |  |
|                                                                                                    |          |  |  |                |  |  |  |

#### Figure 13 Device Installer XPort-03

6. Click the "Telnet Configuration" tab and click "Connect" (Figure 14). Leave the IP address and port as is. Afterwards, press Enter to enter Setup Mode. This will list the various parameters set up in the Serinus and will give you menu options to change them.

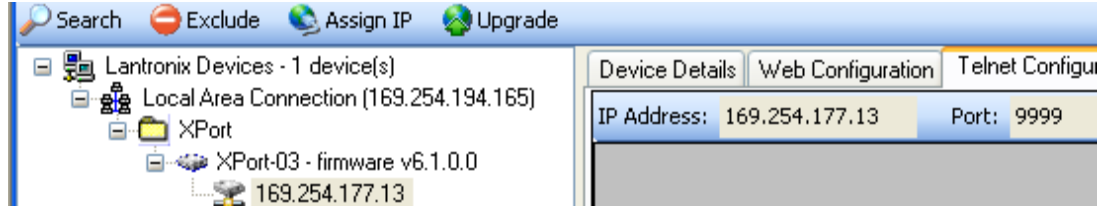

Figure 14 Device Installer - Telnet Configuration

7. On the "Change Setup" menu, Press 1 and then "**Enter**" to open the Channel 1 setup (below).

```
Change Setup:

0 Server

1 Channel 1

3 E-mail

5 Expert

6 Security

7 Defaults

8 Exit without save

9 Save and exit Your choice ? 1
```

8. Change the settings to match those in brackets below as they appear. The value in brackets indicates its current configuration. If the value should be left unchanged, simply press Enter without any value being entered (below).

```
Baudrate (38400) ?

I/F Mode (4C) ?

Flow (00) ?

Port No (32785) ?

ConnectMode (C0) ?

Send '+++' in Modem Mode (Y) ?

Auto increment source port (N) ?

Remote IP Address : (000) .(000) .(000) .(000)

Remote Port (0) ?

DisConnMode (00) ?

FlushMode (00) ?:

SendChar 1 (00) ?

SendChar 1 (00) ?
```

Settings available during Channel 1 setup

9. When returned to the "Change Setup" menu, press 9 then Enter to save the settings.

# 5.4 Digital/Analog communication

#### External I/O port

The 25 Pin Analog/Digital port on the rear of the analyzer sends and receives analog/digital signals to other devices. These signals are commonly used to activate gas calibrators or for warning alarms.

#### **Analog Outputs**

The analyzer is equipped with three analog outputs Voltage 0-5V or Current settable 0-20,2-20,4-20 mA

# Analog Inputs

The Analyzer is also equipped with three analog inputs with resolution of 15 bits plus polarity. Input voltage 0-5 V

#### **Digital Status Inputs**

The analyzer is equipped with 8 logic level inputs for the external control of the Analyzer such as Zero/Span sequences. Each input has a terminating resistor which can be either PULL UP or PULL DOWN. This is set using the Jumper JP1 on the Back Panel printed circuit board.

# Digital Status Outputs

The analyzer is equipped with 8 open collector outputs which will convey instrument status conditions warning alarms such as no flow, sample mode, etc. Two of the digital outputs can be set so that there is +5V or +12V available on the 25 pin connector for control purposes.

In the default jumper locations (Figure 15) these two outputs will function normally as open collector outputs. If moved to the position closer to the 25 pin connector then DO 0 will supply +12V and DO 1 will supply +5V. These supplies are limited to about 100mA.

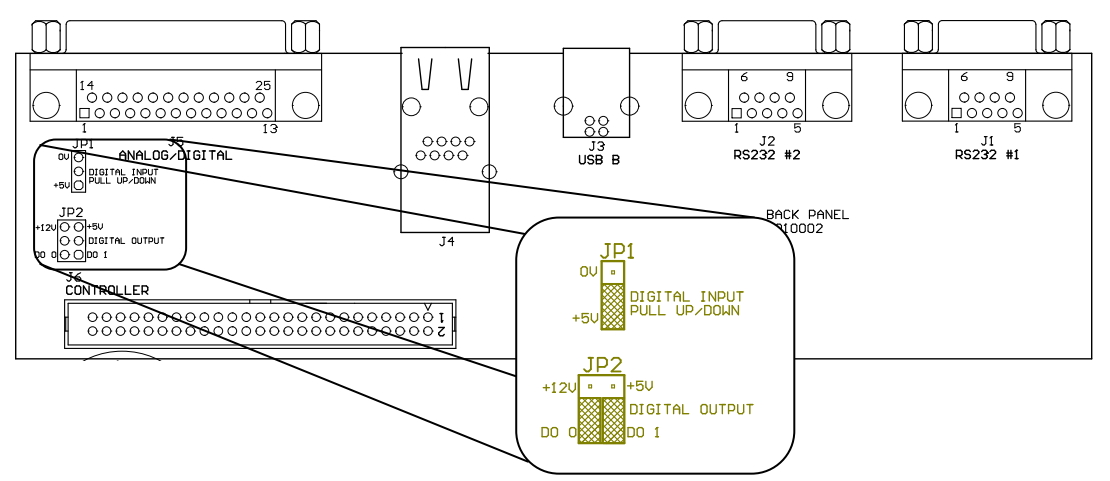

Figure 15 Serinus 25 pin microprocessor board (with default jumpers highlighted)

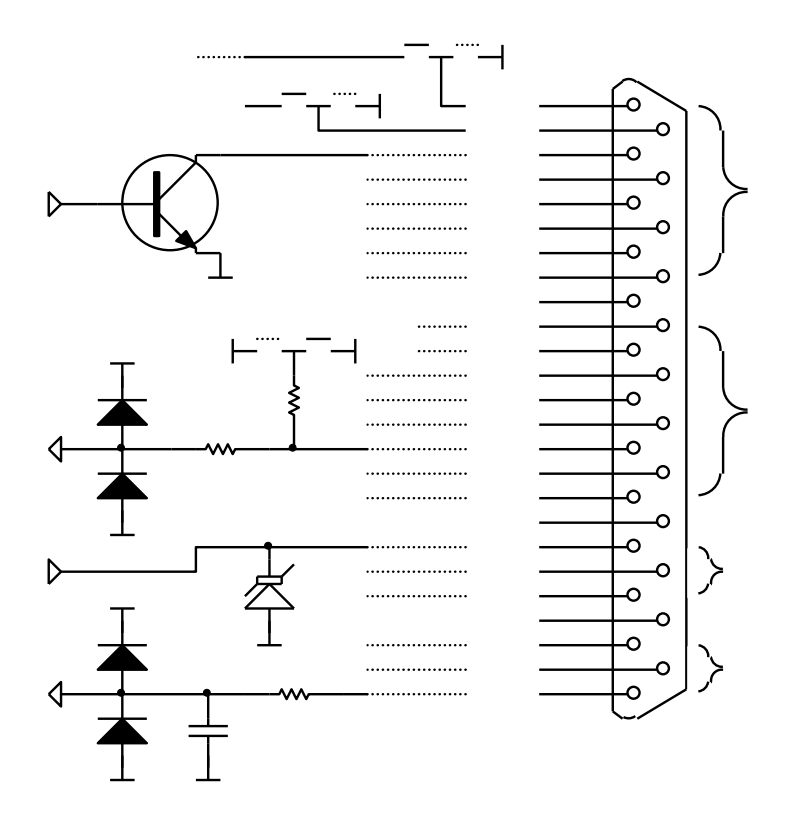

#### Figure 16 External 25pin I/O individual pin descriptions

**Warning:** The Analog and Digital Inputs and Outputs are rated to CAT I, meaning that they should be less than 12VDC. Exceeding these voltages can permanently damage the instruments and void warranty

# 5.5 Serinus downloader program

The Serinus Downloader program is designed to allow the user to acquire data directly from the analyzer and control it remotely. The Serinus downloader program has four main windows; **"Settings"** where configurations are made to communicate with the analyzer, **"Data"** where data is downloaded into a spreadsheet and **"Remote Screen"** where the analyzer can be controlled directly and "Remote Terminal" which is a diagnostic tool used to check instrument operation and parameter values.

# 5.5.1 Settings

Within this window both the data format setting and analyzer communications settings are defined. There are two icons in the main header, they are **Save Settings** (which saves the current settings as default) and Cancel changes

# Output

| <b>Ouput file:</b>  | Enter in the destination (folder) including file name         |                                          |  |  |  |
|---------------------|---------------------------------------------------------------|------------------------------------------|--|--|--|
|                     | (extension must be .txt) for the data to be downloaded into   |                                          |  |  |  |
| <b>Date Format:</b> | Enter in the date format that data will be written as (within |                                          |  |  |  |
|                     | the text file).                                               |                                          |  |  |  |
|                     | Date must be separa                                           | ated by forward slashes, commas and time |  |  |  |
|                     | by colon. and must                                            | contain:                                 |  |  |  |
|                     | Year                                                          | уууу                                     |  |  |  |
|                     | Month                                                         | MM                                       |  |  |  |
|                     | Day                                                           | dd                                       |  |  |  |
|                     | Hour                                                          | HH                                       |  |  |  |
|                     | Minute                                                        | mm                                       |  |  |  |
|                     | Second                                                        | SS                                       |  |  |  |
|                     |                                                               |                                          |  |  |  |
| The data can be     | used for one of three                                         | activities                               |  |  |  |

The date can be used for one of three activities

| Append Data    | Add data onto the end of the current        |
|----------------|---------------------------------------------|
|                | entries within the text file                |
| Overwrite Data | Always create new text file rather than     |
|                | adding to existing file                     |
| Prompt User    | Displays a window that prompts user to      |
| _              | overwrite data, if no is selected data will |
|                | be appended to current .txt file            |

# Connection

The user must select the type of connection that the computer is connect to the analyzer with. This is chosen in the **"Connection Type"** field and consists of:

#### **Direct Serial connection:**

Used when the analyzer is connected directly to PC via serial port

| Port →      | Choose which port on the PC the Serinus is attached to   |  |  |  |  |  |
|-------------|----------------------------------------------------------|--|--|--|--|--|
| Baud Rate 🗲 | Select the baud rate with which communication will       |  |  |  |  |  |
|             | take place (must match the baud rate set on the analyzer |  |  |  |  |  |
|             | see the Serial Communications section)                   |  |  |  |  |  |

#### **Network Connection:**

Used when the analyzer is being connected via a network.

| Enter the IP address of the analyzer as described in  |
|-------------------------------------------------------|
| Ecotech technote: TEC 0045                            |
| Enter the port number of the analyzer as described in |
| Ecotech technote: TEC 0045                            |
|                                                       |

#### **USB Connection:**

Used when the analyzer is connected directly to PC via the USB connection

Analyzer  $\rightarrow$  A drop down list will display all analyzers that the downloader program can connect to, the user must select the appropriate analyzer number matching that of the analyzer connected to.

# Analyzer

Analayser ID:

Enter the analyzer ID found in the "Main Gas ID" field (Main Menu  $\rightarrow$  Communications  $\rightarrow$  Serial Communications)

Note: Only relevant for a direct serial connection

| Data Remot                                | Serinu<br>e Screen Settings Remote Terminal           | us Downloader _ 🗖 🗙                          |
|-------------------------------------------|-------------------------------------------------------|----------------------------------------------|
| Output<br>Output File<br>Date Format      | C:\serinus.txt<br>yyyy/MM/dd HH:mm    A               | Append Data<br>Overwrite Data<br>Prompt User |
| Connection<br>Connection Type<br>Analyser | USB Connection *<br>50080764 : Serinus S50 Analyser * |                                              |
| Analyser<br>Analyser ID                   | 1                                                     |                                              |
|                                           |                                                       |                                              |

Figure 17 Serinus downloader - settings tab

# 5.5.2 Data

The Data window consists mainly of a spreadsheet with rows (numeric) and columns (labeled as per parameter). The amount of data to be uploaded into the spreadsheet is determined by the start and end date range on the left side of the main menu bar. The other features in the menu bar are:

- Acquire data This button acquires data from the analyzer (within the date ranges) and displays on screen along with saving as a text file
  - Save data Saves the data into excel file format
- Clear Data Deletes data from the screen
  - Rebuild indexThis function is used when the downloader is<br/>unable to access data. A common reason for this<br/>is a corruption or deletion of the index.dat file<br/>(on removable USB stick) or data in the text file<br/>has been deleted. Rebuilding the index will<br/>create new index files and allow all current data<br/>to be accessed.
- **Reset Memory stick** Resets the memory stick, this is used if the instrument is having problems detecting the stick.

| 0          | D÷                 |                                  |                              |                     | Serinu             | us Downloader                 |                     | _ = X |
|------------|--------------------|----------------------------------|------------------------------|---------------------|--------------------|-------------------------------|---------------------|-------|
|            | Data               | Remote Term                      | ninal S                      | ettings             |                    |                               |                     |       |
| Sta<br>End | art Date<br>d Date | 2009/08/26 13:<br>2009/08/26 14: | :22 <b>*</b><br>:22 <b>*</b> | Acquire<br>Data Dat | re Clear<br>a Data | Rebuild Reserved Index Memory | et<br>Stick         |       |
|            | Date               | e_Time                           | Instru                       | ment_Status         | Primary_Ga         | as_Concentration              | Primary_Gas_Average | e 🗖   |
| 1          | 2009/08/26         | 13:22:01                         | 2                            | _                   | -1.220123          | _                             | -1.022308           | -     |
| 2          | 2009/08/26         | 13:23:01                         | 2                            |                     | -1.315033          |                               | -1.12323            |       |
| 3          | 2009/08/26         | 13:24:00                         | 2                            |                     | -1.311157          |                               | -1.301636           |       |
| 4          | 2009/08/26         | 13:25:00                         | 2                            |                     | -1.361542          |                               | -1.257843           |       |
| 5          | 2009/08/26         | 13:26:00                         | 2                            |                     | -1.343201          |                               | -1.257843           |       |
| 6          | 2009/08/26         | 13:27:01                         | 2                            |                     | -1.40744           |                               | -1.322205           |       |
| 7          | 2009/08/26         | 13:28:01                         | 2                            |                     | -1.598755          |                               | -1.322205           |       |
| 8          | 2009/08/26         | 13:29:01                         | 2                            |                     | -1.474945          |                               | -1.512604           |       |
| 9          | 2009/08/26         | 13:30:01                         | 2                            |                     | -1.322205          |                               | -1.587677           |       |
| 10         | 2009/08/26         | 13:31:00                         | 2                            |                     | -1.132141          |                               | -1.315674           |       |
| 11         | 2009/08/26         | 13:32:00                         | 2                            |                     | -0.8616943         |                               | -1.239288           |       |
| 12         | 2009/08/26         | 13:33:00                         | 2                            |                     | -0.9829102         |                               | -1.047516           |       |
| 13         | 2009/08/26         | 13:34:00                         | 2                            |                     | -1.021149          |                               | -0.9954529          |       |
| 14         | 2009/08/26         | 13:35:00                         | 2                            |                     | -1.058685          |                               | -0.9954529          |       |
| T          | 2000/00/20         | 10.00.00                         | n                            |                     | 1 105005           |                               | 1.0000              |       |
|            |                    |                                  |                              |                     |                    |                               |                     |       |

Figure 18 Serinus Downloader – Data tab

## 5.5.3 Remote screen

The remote screen tab allows the user to connect to the Serinus instrument and control it remotely. The screen has all the same buttons as the Serinus gas analyzer and is used as virtual interface with the instrument. The screen is a screenshot and not an automatically updated feed; the refresh button will need to be used when tracking changes in parameters.

- By clicking the green "Connect" button in the top left hand corner, the remote terminal session will begin.
- The session can be terminated at anytime by pressing the red "Disconnect" button
- The screen can be updated by clicking the "refresh screen" button. This must be used

| Ŧ                                                                                                   | Serinus Dov                                  | wnloader | _ = X                            |
|----------------------------------------------------------------------------------------------------|----------------------------------------------|----------|----------------------------------|
| Data Remote Terminal                                                                                | Gettings                                     |          |                                  |
| Connect Disconnect Refresh<br>Screen                                                                |                                              |          |                                  |
| MAIN MENU<br>Analyzer St<br>General Set<br>Measurement<br>Calibration<br>Service Men<br>Communicati | ate<br>tings<br>Settings<br>Menu<br>u<br>ons |          | 1 2 3<br>4 5 6<br>7 8 9<br>. 0 # |
| Back                                                                                                | 0:-0.006 Oper                                |          |                                  |
|                                                                                                    |                                              |          |                                  |

Figure 19 Serinus Downloader – Remote Screen tab

## 5.5.4 Remote terminal

The remote terminal tab is a diagnostic tool used to check instrument operation and parameters. The remote terminal is used in a similar way to "ping" a computer; it is used to ensure communications are working properly. Firstly the Downloader program must be connected to the instrument and the green connect button in the top left hand corner must be clicked. The remote terminal tab consists of 3 different sections:

- Advanced Protocol Within this section the user selects the parameter number (from within the advanced protocol) then clicks the get button to receive that parameters value
- EC9800 Protocol Within this section a command can be sent to the instrument using the EC9800 protocol. Simply type in the text command in the field and click the send button.
- Received Data

This field contains the value or the parameter that has been requested. Values can be cleared by pressing the clear button

| =                  | Serinus Downloader                   | _ = × |
|--------------------|--------------------------------------|-------|
| Data Rer           | note Screen Settings Remote Terminal |       |
| 00                 |                                      |       |
| Connect Disconnect |                                      |       |
| G                  |                                      |       |
|                    |                                      |       |
| Advanced Protoco   | 1                                    |       |
| Parameter          | 50 🗘 Get                             |       |
| EC9800 Protocol-   |                                      |       |
| Text To Send       | DCDNC 222 *                          | Cond  |
|                    | DCONC, 11                            | Senu  |
| Received Data      |                                      |       |
|                    | 0.000757500                          |       |
|                    | -0.002757536                         |       |
|                    |                                      | Class |
|                    |                                      | Clear |
|                    |                                      |       |
|                    |                                      |       |
|                    |                                      |       |
|                    |                                      | .::   |

Figure 20 Serinus downloader - Remote Terminal tab

# 6 Service

# 6.1 Pneumatic diagram

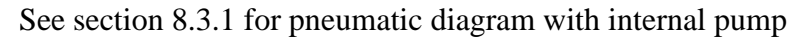

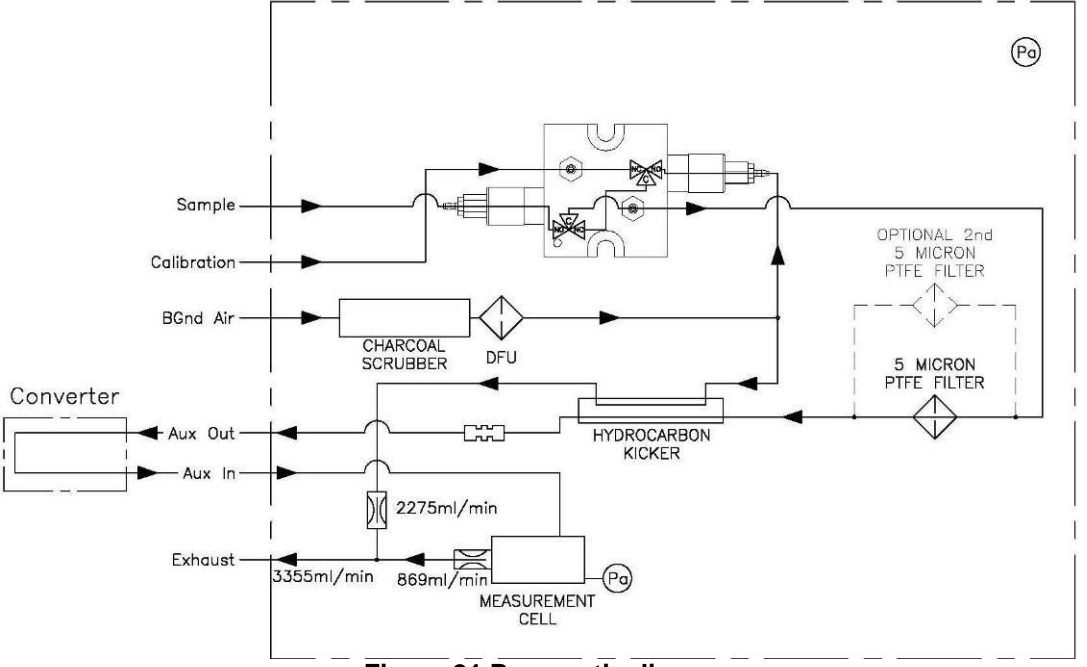

#### Figure 21 Pneumatic diagram

# 6.2 Maintenance tools

To perform general maintenance on the Serinus 57 the user will be require the following equipment:

- Toolbox
- Digital multimeter (DMM)
- Computer or remote data terminal and connection cable for RS232 communication
- Pressure transducer (absolute) and connection tubing, calibrated in torr
- Flow meter (1 slpm nominal)
- Minifit extraction tool
- Orifice removal tool
- 1.5mm hex key
- Assortment of 1/4" and 1/8" tubing and fittings
- Test zero air source
- Test span gas source
- Leak tester

# 6.3 Maintenance schedule

| Interval * | erval * Task performed                                                          |           |  |  |  |  |  |
|------------|---------------------------------------------------------------------------------|-----------|--|--|--|--|--|
| Weekly     | Check inlet particulate filter, replace if full/dirty                           |           |  |  |  |  |  |
|            | Check sample inlet system for moisture or foreign materials. Clean if necessary |           |  |  |  |  |  |
|            | Perform precision check                                                         | <u>37</u> |  |  |  |  |  |
| Monthly    | Check fan filter, clean if necessary                                            | <u>51</u> |  |  |  |  |  |
|            | Perform span calibration                                                        |           |  |  |  |  |  |
|            | Check date and time is correct                                                  | <u>21</u> |  |  |  |  |  |
| 6 Monthly  | Check the zero air scrubber                                                     | <u>53</u> |  |  |  |  |  |
|            | PMT Desiccant packs                                                             |           |  |  |  |  |  |
|            | Perform multi-point calibration check                                           | <u>34</u> |  |  |  |  |  |
| Yearly     | Yearly Replace DFU filter                                                       |           |  |  |  |  |  |
|            | Replace sintered filter and orifice (only if necessary)                         |           |  |  |  |  |  |
|            | Check UV lamp alignment (or as required)                                        | <u>55</u> |  |  |  |  |  |
|            | Perform pressure check                                                          | <u>56</u> |  |  |  |  |  |

\* Suggested intervals for maintenance procedure may vary with sampling intensity and environmental conditions.

# 6.4 Maintenance procedures

# 6.4.1 Particulate filter replacement

- 1. Disconnect the external pump
- 2. Slide open (Figure 22) to access the particulate filter (located in front right hand corner
- 3. Unscrew the filter cap (bright blue) by turning it counterclockwise
- 4. Remove the filter plunger from the casing, place finger on tubing connector and pull to the side

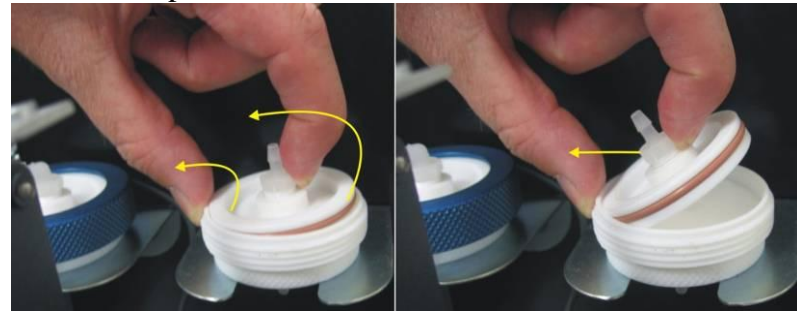

### Figure 22 Removing plunger

- 5. Remove old filter, wipe down plunger with damp cloth and insert new filter
- 6. Replace plunger, screw cap on and reconnect the pump
- 7. Close instrument and perform a quick leak check (section 6.4.4)
- 8. Resume monitoring

# 6.4.2 Clean fan Filter

- 1. Turn off fan
- 2. Remove outer filter casing and filter (Figure 23)
- 3. Clean filter by blowing with compressed air (if available) or shaking vigorously
- 4. Replace filter and filter casing

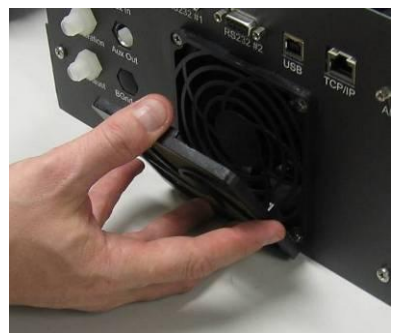

Figure 23 Removing fan filter

# 6.4.3 DFU Replacement

- 1. Turn off analyzer and remove power
- 2. Remove Kynar nut from the end of the DFU by turning anti-clockwise (looking from DFU side)
- 3. Replace DFU and ensure that the flow is in the correct direction (arrows points toward Kynar nut)
- 4. Tighten kynar nut clockwise

## 6.4.4 Quick Leak test

This procedure is designed to determine if the instrument pneumatics has a leak, this initial check. If the instrument passes the check then no further leak checks are needed, if it fails a full leak check will be required.

- 1. Enter main menu  $\rightarrow$  Diagnosites  $\rightarrow$  Valve menu and set valve sequencing to off. Then open all the valves in that menu
- 2. Plug both the "Sample port" and the "Calibration port" (see Figure 24 below)

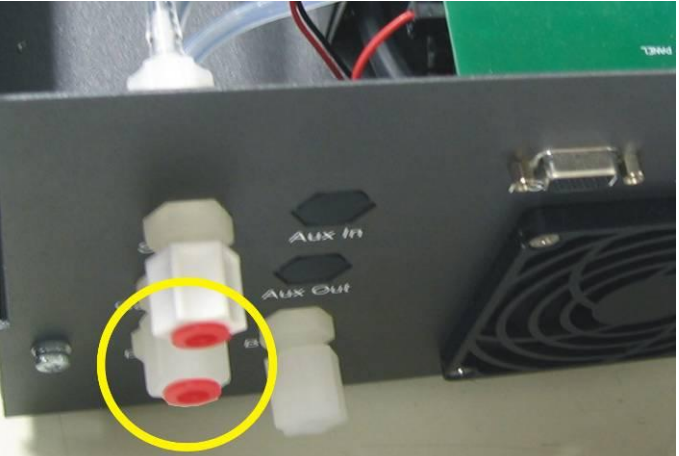

Figure 24 Plugged sample and calibration ports

- 3. Enter the main menu  $\rightarrow$  status menu  $\rightarrow$  pressure menu and compare the ambient pressure to the inst gas pressure
- 4. Allow 1-2 minutes for the pressures to stabilize, check that the gas flow = 0, if this is not the case then there is a leak
- 5. If the two pressures are within 10% of each other then the leak check has passed.
- 6. If the pressures fluctuate with channel switching or are more than 10% different, perform pressure calibration (section 4.4), after this is completed repeat quick leak check, if this again fails perform advanced leak check (section 6.4.5).

# 6.4.5 Advanced leak check

- If a leak is suspected a more intensive leak check can be performed.
- 1. Continue from the setup in the quick leak check.
- 2. Connect a pump to the exhaust port with a shut off valve (pump side) and a vacuum gauge (exhaust port side) between the two
- 3. Ensure that the shut off valve is open then turn on the pump (1-2 minutes) and create a vacuum.
- 4. Close the shut off valve and measure the vacuum. If the vacuum slowly drops (pressure rises) then a leak is present
- 5. Open each valve individually, leaving the other two closed, and using the plumbing diagram determine the location of the leak
- 6. When the location of the leak has been determined check all tubing and fittings to make sure that they are attached appropriately and have no splits or cracks

# 6.4.6 Replace Zero air scrubber

- 1. Open the lid of the analyzer
- 2. Remove the tubing from the barb fitting on top of the scrubber (1 in Figure 25)
- 3. Remove the DFU from the fitting below the scrubber by pulling it out (2 in Figure 25)
- 4. Now the scrubber holder can be opened with a screwdriver (3 in Figure 25)

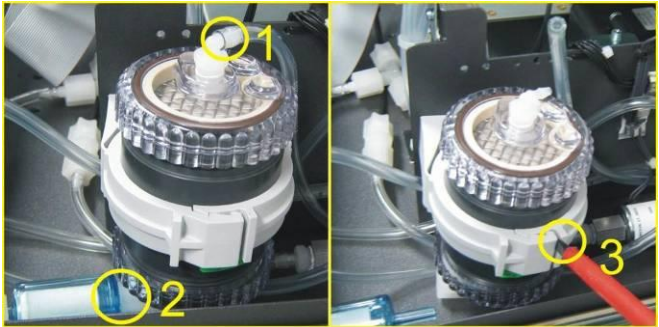

Figure 25 Zero scrubber removal

- 5. The zero scrubber can now be replaced with a new scrubber and all fittings and tubing replaced
- 6. Perform a leak check (section 6.4.4)
- 7. Perform a zero and span calibration (section 4.1 and 4.2)

| Average TRS Concentration | Charcoal Replacement |
|---------------------------|----------------------|
| 0 to 30 ppb               | 12 Months            |
| 30 to 100 ppb             | 6 Months             |
| > 100 ppb                 | 1 Month              |

# 6.4.7 Replace PMT desiccant pack

The PMT housing contains two desiccant packs to prevent condensation on the cooled PMT housing. If the desiccant expires it will result in corrosion of the PMT housing and premature cooler failure. It is recommended that the desiccant bags be changed at least annually. If moisture is detected inside the housing or the desiccant packs are saturated the interval should be reduced. To change the desiccant packs perform the following:

#### Caution

Because the PMT is extremely sensitive to light, it is essential that before opening the PMT assembly to make sure that the analyzer is switched off. In addition, even when the analyzer is switched off it is very important to cover the PMT at all times so that no direct light reaches its window.

- 1. Turn the analyzer off and disconnect power.
- 2. Using an offset Phillips head screwdriver, remove the desiccant pack access cap from the PMT housing.

### **Note** Removal of the desiccant access cap may be easier if the Rx cell/PMT housing is removed from the analyzer. Refer to section 3.3.8.

3. Remove the old desiccant packs and replace with new (see Figure 26). Do not attempt to dry and reuse the old packs.

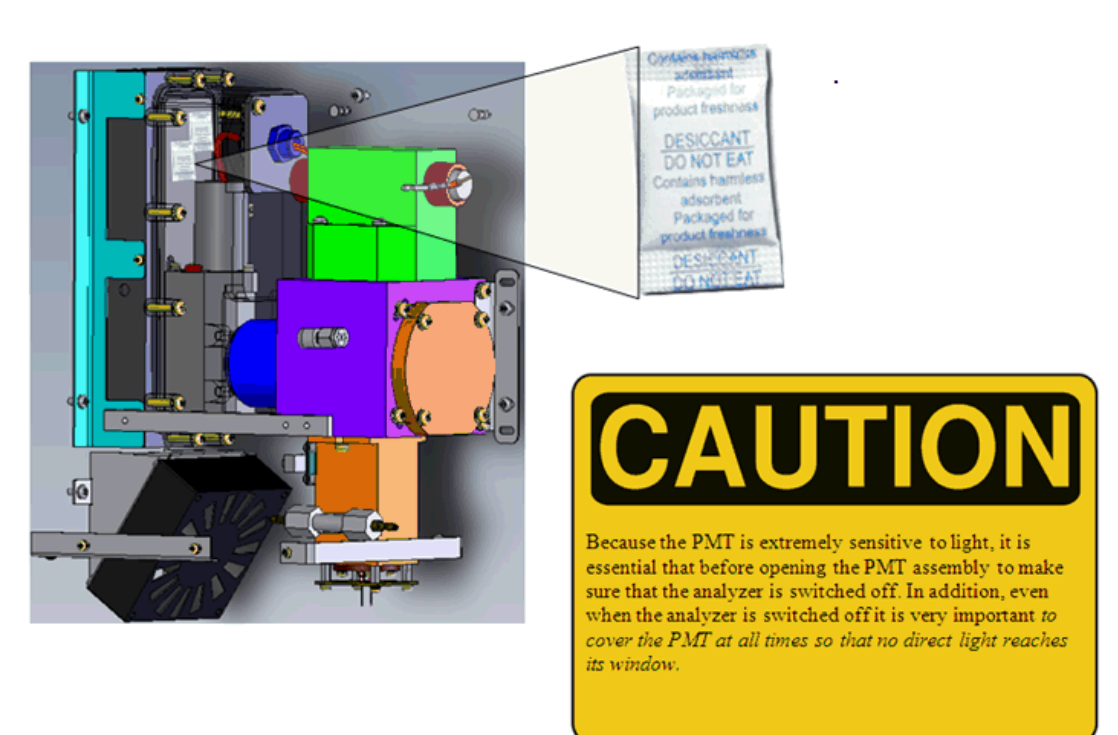

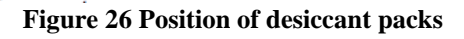

- 4. Inspect the inside of the PMT housing (by touch or with an inspection mirror) to check for moisture inside the housing. If moisture is detected inside the housing, the desiccant pack replacement frequency should be increased.
- 5. Reinstall the desiccant cap by gently twisting and pressing the cap back into the PMT housing. It may help to apply a small amount of lubricant to the O ring on the desiccant cap. Secure with two screws.

#### Caution

Do not attempt to insert the desiccant cap into the PMT housing by using the screws to pull the cap into place. This will damage the PMT housing.

6. Reconnect power and restart the analyzer.

# 6.4.8 Replace DFU filter

- 1. Turn off analyzer and remove power
- 2. Remove DFU from kynar nut by pulling and twisting slightly if any resistance.
- 3. Remove tubing connected to the DFU on the other side
- 4. Replace DFU and ensure that the flow is in the correct direction (arrows points toward tubing)

# 6.4.9 Check UV lamp alignment

Required equipment: Oscilloscope

Proper operation of the UV lamp is essential to the Serinus 57. The UV lamp should be checked yearly to ensure it is operating within acceptable parameters and may require realignment to maintain sufficient UV light for analyzer operation. The UV lamp will need to be adjusted only when the "Reference gain pot" goes above 200 or below 5. Following are procedures to check, align, and replace the UV lamp assembly.

| Warning                                            |  |  |
|----------------------------------------------------|--|--|
| The Lamp Driver PCA can generate in excess of 1000 |  |  |
| volts. Exercise extreme care when working in the   |  |  |
| vicinity of the Lamp Driver.                       |  |  |
|                                                    |  |  |

#### Caution

If the UV lamp is adjusted, the analyzer will require recalibration.

- 1. Turn the analyzer on and allow the UV lamp to warm up and stabilize (about 30 minutes).
- 2. Connect an oscilloscope to TP13 (PREOUT) on the Main controller board and TP1 (AGND). Adjust the scope for 0.5 V/division and 20 msec/division.
- 3. Loosen the collets (do not remove) at each end of the lamp (Figure 27).

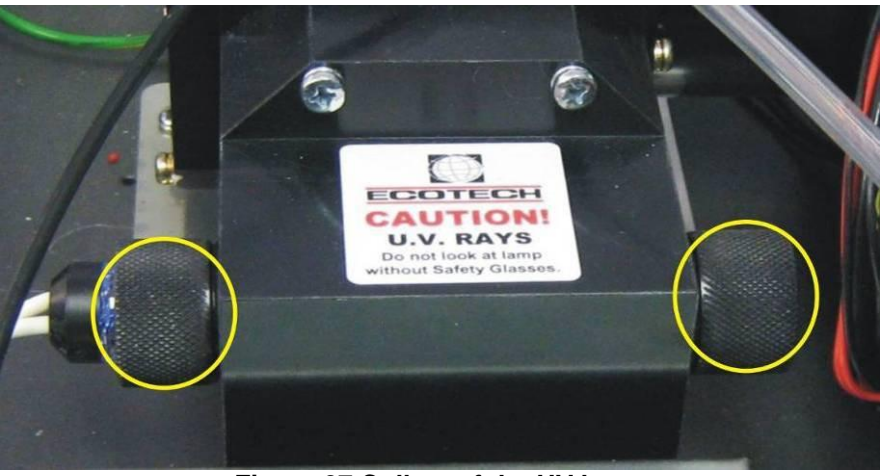

Figure 27 Collets of the UV lamp

- 4. Physically adjust the UV lamp (rotate and move left and right) until the maximum peak voltage on the oscilloscope is obtained, not to exceed 2 volts peak. The minimum usable output from the lamp is approximately 0.25 volts amplitude (peak to peak). If the UV lamp output is below 0.5 volts, then replacement should be considered.
- 5. Tighten the UV lamp collets and verify the UV lamp has remained at its previously adjusted position.
- 6. Reset the analyzer and allow it to run a startup sequence.
- 7. Instrument must now be recalibrated

# 6.4.10 Pressure sensor check

Flow checks are needed to ensure that the pressure sensor is accurately measuring pressure inside the instrument

- 1. Remove the exhaust and sample tubing from the back of the analyzer
- 2. After 5-10 minutes observe the pressure reading in the "cell" (section 3.5.2.3)
- 3. Compare the Serinus pressure sensor measurement to the current ambient pressure from an external calibrated sensor. Ensure that they are reading the same  $\pm$  3 TORR ( $\pm$  0.4 kPa)
- 4. If no external pressure sensor is available, compare the Serinus "cell" pressure to the "ambient" pressure (section 3.5.2.3). Ensure that they are reading the same  $\pm$  3 TORR ( $\pm$  0.4 kPa)
- 5. If the readings are outside this level then perform a Pressure calibration (section 4.4)

## 6.4.11 Battery Replacement

The replaceable battery (BT1) on the main controller board may need to be replaced should it go flat. If the clock settings reset or do not increment when the power is off, then this is a good indication that the battery is going flat. The battery should be replaced with the correct type of battery, a 3V Lithium CR2025 type should be used and installed correctly as follows:

- 1. Turn off the Instrument, open the cover and remove the 2 screws holding down the main controller PCB.
- 2. Lift the PCB up to its Open position. The battery (BT1) is located toward the front of the PCB.

- 3. Using a small flat screwdriver, lift the metallic clip holding the battery whilst sliding the old battery out.
- 4. Now place the new battery in with the positive (+) side facing up.
- 5. Close the main PCB and return the screws. Close the cover again.
- 6. Turn on the instrument and set the clock time and date in the main menu General Settings.

# 6.5 Parts list

Below is a list of the replaceable parts of the Serinus 57. Some of these parts will not need replacing and other consumables will need constant replacing.

**Table 2 Parts List Part Description** Part Number Spare parts Scrubber assembly charcoal for Zero/Air, Serinus H010038 Filter Glass, U340 H012114 Filter, Ultraviolet H012116 Photomultiplier tube H012132 LCD and interface assembly D010001 PCA, Controller C010001 Power Supply, Serinus P010003 PCA, lamp driver C010006 PCA, reference detector C010008 Sample valve manifold assy Serinus H010013-01 Coooler thermoelectric H011202 Thermistor assembly S030006 Charcoal activated, 1kg bottle A-ECO-1035 Lense plano convex H012117 Kicker assembly (hydrocarbon scrubber) H012140 Heater and thermistor assembly C020074 H011211-02 Power supply optical bench Cooler, thermoelectric kit H011211-03 Thermistor assembly kit H011211-04 Serinus 57 User Manual M010037 Lense Biconvex H012118 Filter element, 5 micron, consumable (50 each) F010006-01 Scrubber assembly charcoal for zero/air, Serinus H010038 Gasket Pressure Sensor H010037 Serinus 50 Maintenance Kit – used for Serinus 57 E020204 (includes consumables below) O-ring 0.364ID X 0.070W O010010 O-ring, plano convex lense O010027 O-ring, Dump-Cell Assembly O010028 O-ring, U340 O010029 Silicone Heatsink Compound C050013 Filter unit disposable F010005 O-ring, Dessicant cap O010022 O-ring Reaction cell to optical bench O010017 O-ring 1/4ID X 1/16W, viton O010015 O-ring 13/16ID X 1/16W, viton O010016 O-ring, Ultraviolet filter O010026 Washer shoulder Nylon M3 x 6 F050040 O-ring 5/32ID X 1/16W, viton (3 required) O010013 O-ring, Photo detector O010031 O-ring 1 11/16ID X 3/32W viton (2 required) O010014 O-ring, Opt Bench O010018

| Dessicant, 5 gram pack (2 required)               | C050014    |  |
|---------------------------------------------------|------------|--|
| O-ring, Test Plug, Test lamp                      | O010021    |  |
| Fitting kynar male branch tee                     | F030033-01 |  |
| Washer neo, .174x .38x.016                        | F050041    |  |
| O-ring BS115, viton                               | O010004    |  |
| O-ring BS015, viton (3 required)                  | O010023    |  |
| O-ring, reaction cell cover plate                 | ORI-1019   |  |
| Tygon tubing (3ft)                                | T010011    |  |
| Other consumables (not listed in maintenance kit) |            |  |
| Filter paper Teflon 47MM pack of 50               | F010006-01 |  |
| Filter paper Teflon 47MM pack of 100              | F010006-01 |  |
| Charcoal activated, 1KG bottle                    | A-ECO-1035 |  |
| Orifice, 14 mil                                   | H010043-13 |  |
| Orifice, 20 mil                                   | H010043-19 |  |
| Lamp Assembly, UV                                 | C020076    |  |
| External pump repair kit (suite 607 pump)         | P031001    |  |
| Silicone heatsink compound                        | C050013    |  |
| SO2 selective scrubber                            | H040011-01 |  |

# 6.6 Updating firmware

### USB memory stick update

- 1. Turn instrument off
- 2. Place USB memory stick with new firmware on the Front panel USB port
- 3. Turn instrument on and immediately press the hash key multiple times until the following screen appears

Vx.x Bootloader Press '1' to enter Bootloader

- 4. Press 1 to enter the Bootloader menu
- 5. Select option 3, (Upgrade from USB memory stick) press 3 on keypad
- 6. Press 9 to start the analyzer with new firmware
# 7 Troubleshooting

| Fror Mossage/ Cause Solution  |                                         |                                                                                                    |  |
|-------------------------------|-----------------------------------------|----------------------------------------------------------------------------------------------------|--|
| Problem                       | Cause                                   | 50101001                                                                                                    |  |
| A/D conversion<br>error       | Temp/press error                        | Replace main PCB                                                                                                    |  |
| Input pot limited to 0 or 255 | Damaged Lamp                            | Check that lamp current is 35mA. If not 35mA replace Lamp driver board. If pot still 255, replace UV lamp                                                                                                    |  |
| Zero Flow                     | Multiple                                | Troubleshoot 7.1                                                                                                    |  |
| Reset Detection               |                                         | Upgrade firmware                                                                                                    |  |
| Electronic zero<br>adjust     | Faulty zero air or pneumatics           | Troubleshoot 7.2                                                                                                    |  |
| 12 Voltage supply failure     | Power supply has failed                 | Replace power supply                                                                                                    |  |
| Cell temperature failure      |                                         | Troubleshoot 7.3                                                                                                    |  |
| No display                    | AC power                                | <ol> <li>Verify that the line cord is connected.</li> <li>Check that the power supply fuse is<br/>not open. The fuse should be 5A (115<br/>V) or 3A (230 V).</li> </ol>                                           |  |
|                               |                                         | 3. Verify that the voltage switch is in the proper position.                                                                                                    |  |
|                               | Contrast<br>misadjusted                 | Set or adjust the display contrast by simultaneously pressing two keys on the front panel as follows:                                                                                                    |  |
|                               |                                         | - Contrast: Press Up arrow (▲) for<br>darker contrast, Down arrow (♥) and<br><select> for lighter contrast.</select>                                                                                              |  |
|                               | DC power                                | Verify that the power supply is providing $\pm 12V + 5V$ DC                                                                                                    |  |
|                               | Display                                 | Check the interface cable between the display and the microprocessor board.                                                                                                    |  |
|                               | Bad display or<br>Microprocessor<br>PCA | <ol> <li>Replace the front panel display.</li> <li>Replace the microprocessor board.</li> <li>A bad cable is unlikely, but if you suspect it, perform a pin-for-pin continuity test using an ohmmeter.</li> </ol> |  |
| Noisy or unstable readings    | Leaks                                   | A leak dilutes the sample stream and causes low span readings and noise.                                                                                                    |  |
|                               | Lamp not correctly positioned           | Adjust the UV lamp. If you are unable<br>to obtain an acceptable reading, replace<br>the lamp.                                                                                                    |  |
|                               | TE cooler or<br>Reaction cell heater    | A failed temperature control allows the instrument zero to drift with ambient                                                                                                    |  |

|                                    |                           | temperature. Verify that the cell<br>temperature is $50^{\circ} \pm 3^{\circ}$ C and that the TE<br>cooler is $10^{\circ} \pm 2^{\circ}$ C. |
|------------------------------------|---------------------------|----------------------------------------------------------------------------------------------------|
| Low span                           | Leaks                     | A leak dilutes the sample stream and causes low span readings and noise.                                                                    |
|                                    | Span calibration out      | Adjust the span using the calibration procedure                                                                                             |
|                                    | Faulty lamp               | Replace UV Lamp                                                                                                    |
| No response to span gas            | Leaks/blockages           | Leak or blockages in tubes or valves.<br>Perform leak check and flow check and<br>repair any leaks/blockages.                               |
|                                    | Faulty calibration source | Ensure calibration gas is plumbed<br>correctly, is not contaminated and is a<br>NATA/NIST reference gas.                                    |
| Zero drift                         | No flow                   | Check sampler flow                                                                                                    |
|                                    | Charcoal saturated        | Replace the charcoal.                                                                                                    |
|                                    | Faulty zero air           | Ensure zero air source is not overly polluted                                                                                               |
| Unstable flow or pressure readings | Faulty pressure sensors   | Replace main PCB                                                                                                    |

| Table 4 Zero flow Troubleshoot |                                                                   |  |
|--------------------------------|-------------------------------------------------------------------|--|
| Cause                          | Solution                                                          |  |
| Pump failed                    | Replace the internal or external pump.                            |  |
| Blocked filter or orifice      | Replace sintered filter and orifice                               |  |
| Pressurized Rx cell            | Ensure Sample and Zero inlets are maintained at ambient pressure. |  |
| Flow control assembly          | Recalibrate the flow control assembly.                            |  |

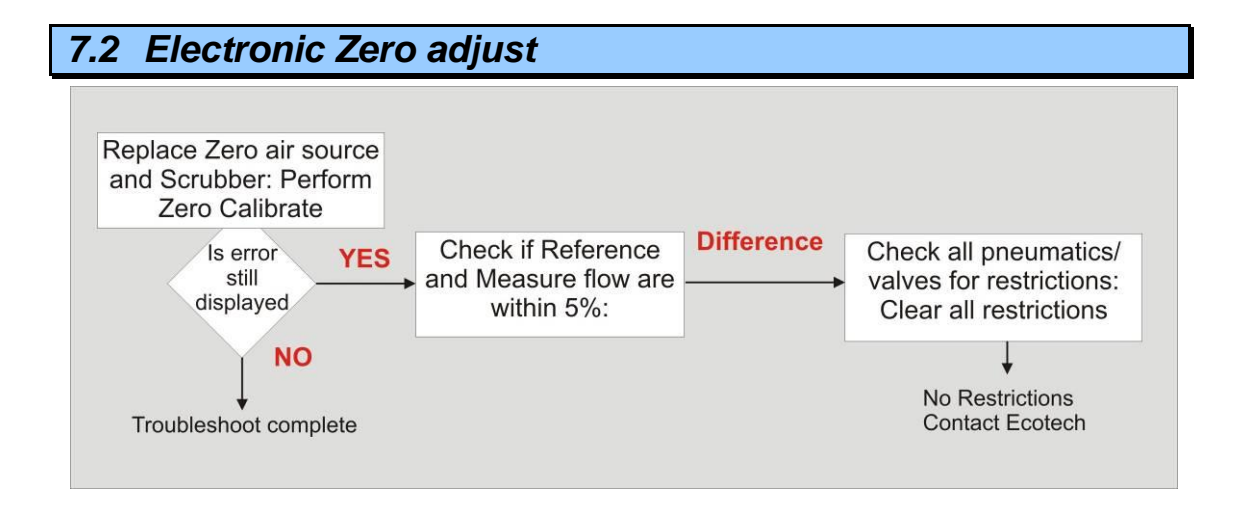

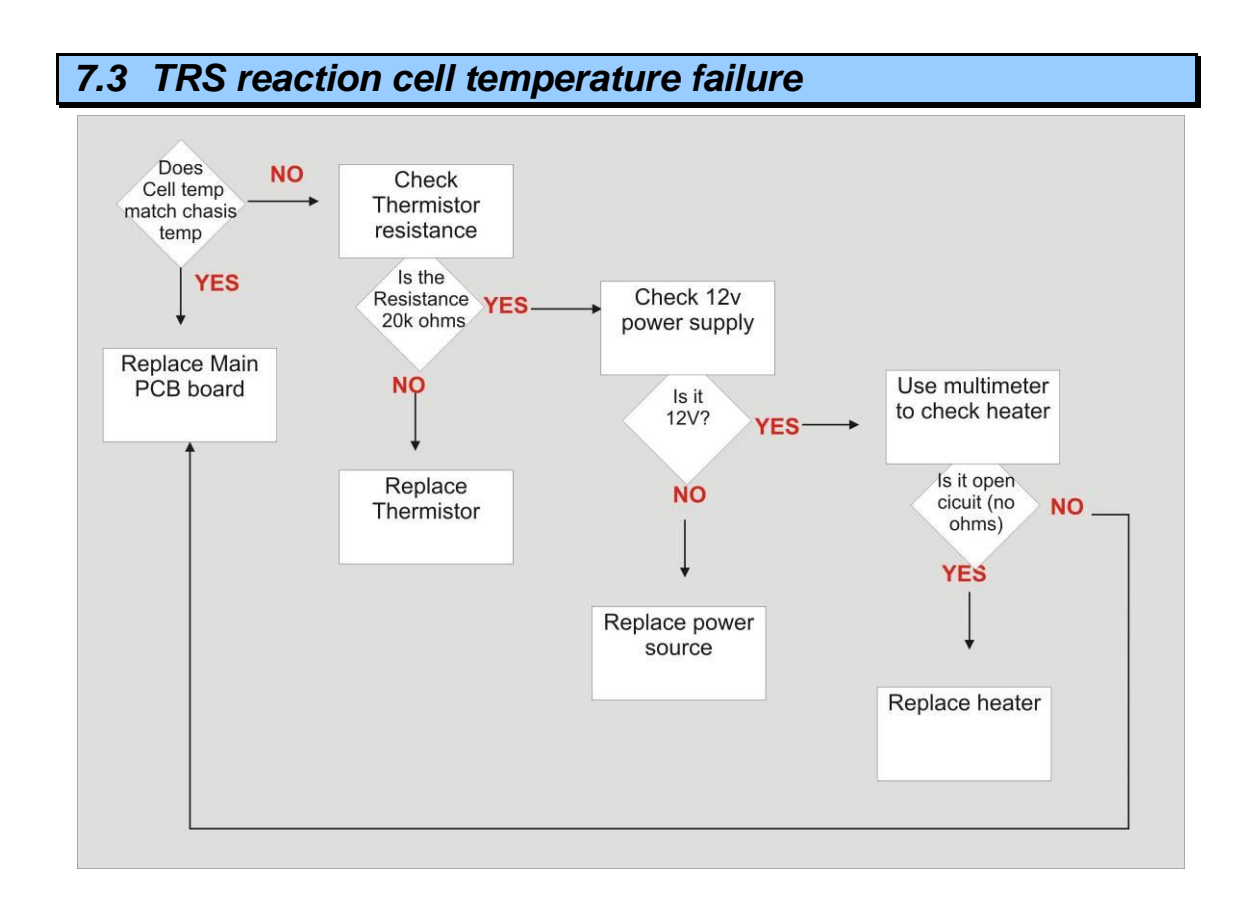

# 8 Optional Extras

# 8.1 Dual sample filter

The dual filter is designed with two sample filters plumbed in parallel with a split line. This formation allows sample flow not to be affected, yet reduces the loading on each filter, and therefore the frequency with which they will need to be changed. The dual filter option is shown in the pneumatic diagram (red dashed line) and requires no operational changes to the instrument.

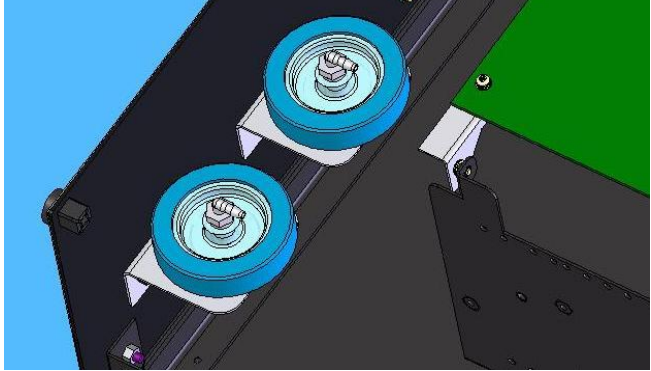

Figure 28 Dual filter option installed

# 8.2 Rack mount kit

The rack mount kit is necessary for installing the Serinus 57 into a 19" rack. The Serinus 57 is 4RU in height to install in the rack follow these steps.

#### Installing the instrument

- 1. Remove the rubber feet from the analyzer (if attached)
- 2. Install the two H shaped instrument brackets onto the left and right side of the rack securely with M6 bolts (two at the back and two at the front) shown circled in Figure 29.

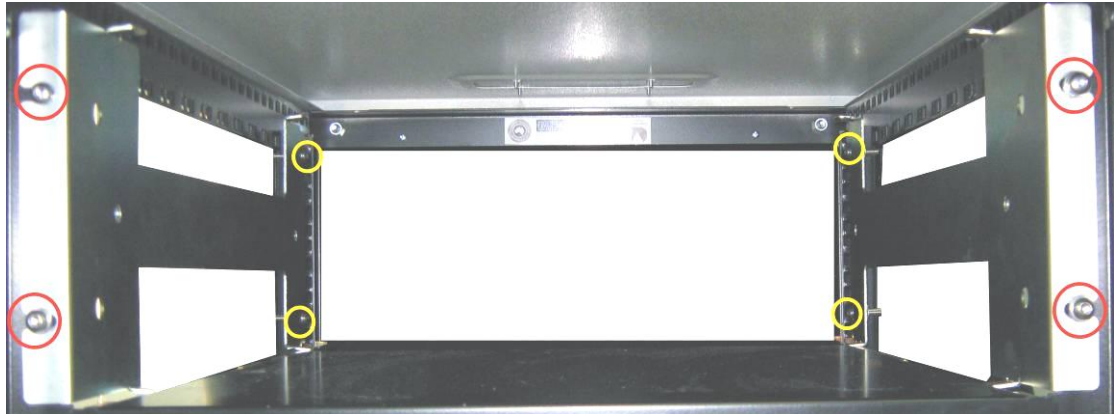

Figure 29 Installation of rack mount brackets

3. Insert the instrument lid (without the instrument) into the rack and attach to the already installed instrument brackets with M6 bolts, shown circled in Figure 30.

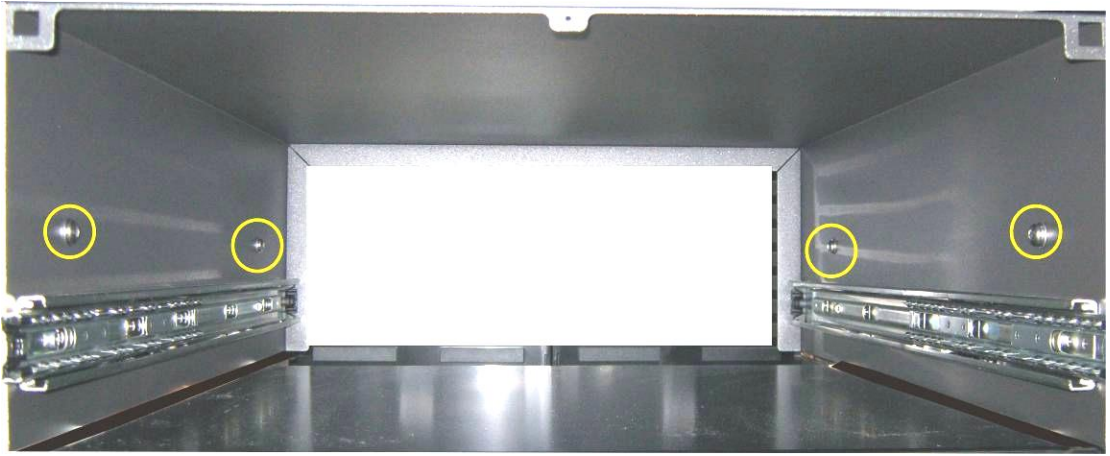

Figure 30 Installation of lid to rack mount brackets

- 4. Check that the instrument lid is not bowed (bent), if there is a bow adjust bracket and lid bolts until the lid is square, and bolts are tight.
- 5. Now carefully insert the instrument into the rack by placing the instrument slides into the lid slides, ensure that the rack slide locks engage (Figure 31) on each side (you will hear a click) and gently slide the instrument into the rack.

**Note:** Ensure both sides of the slide are attached to the lid slides before pushing into rack

#### **Removing the instrument**

- 1. To remove the instrument first pull instrument out of rack giving access to the slides
- 2. Find the rack slide lock labelled "push" (Figure 31) and push it in whilst sliding the instrument out of the rack, complete this for both sides before carefully removing instrument

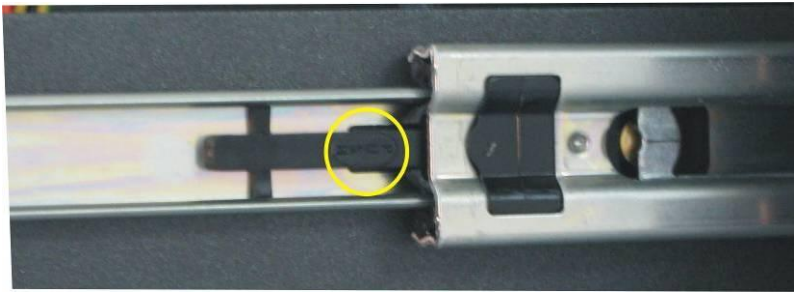

#### Figure 31 Rack slide lock

- 3. Unscrew lid by removing M6 bolts shown in Figure 30
- 4. Slide lid back on to instrument ready for transport or storage

# 8.3 Internal pump

# 8.3.1 Pneumatic diagram (internal pump)

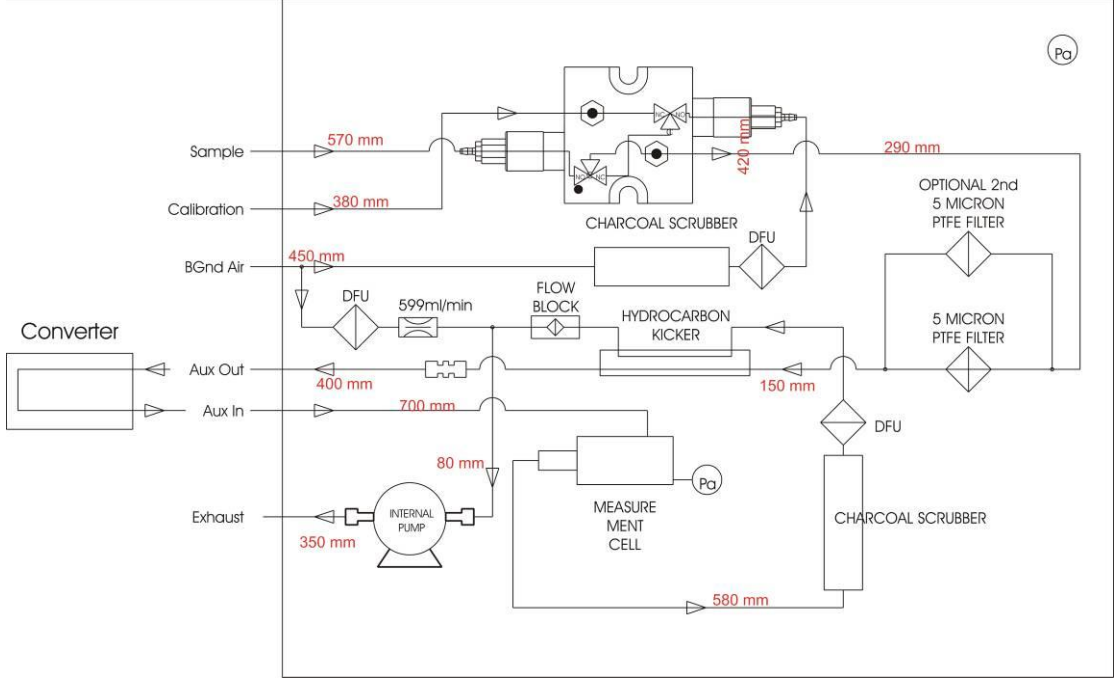

Figure 32 Pneumatic diagram with internal pump

# 8.3.2 Additional components

The Serinus 57 internal pump option includes the following additional components

| Table 5 Internal | pump | additional | components |
|------------------|------|------------|------------|
|                  | Panp | aaantionai |            |

| Component             | Description                               | Part number  |
|-----------------------|-------------------------------------------|--------------|
| Internal pump         | Pull sample through instrument, strength  | H010027      |
|                       | of pulling is dependant on temperature    |              |
|                       | and pressure readings                     |              |
| Flow block            | Includes sintered filter and differential | H010120      |
|                       | pressure sensor to measure flow           |              |
| Heater and Thermistor | Mounted in flow block to measure and      | Installed in |
|                       | control temperature for accurate flow     | flow block   |
| Scrubber              | Charcoal scrubber                         | H010038      |

# 8.3.3 Removed components

The Serinus 57 has a number of components missing from the standard analyzer due to the presence of the internal pump and flow block controlling flow within the instrument. The parts that have been removed when internal pump is included are:

#### Table 6 Internal pump removed components

| Component          | Part number  |
|--------------------|--------------|
| Orifice            | 98000180-19  |
| Orifice            | 98000180-13  |
| Fitting            | 28001148-1   |
| O-ring (X 2)       | 25000447-007 |
| Barb adaptor (X 2) | H010007      |

#### 8.3.4 Menus

When the internal pump is installed in the Serinus 57 the following menus are added, unique only to instruments with an internal pump.

#### Pressure & Flow menu

*Flow SetPoint* The flow that the internal pump is set to pull

#### **Calibration menu**

#### Flow Calibration

This menu contains all the controls for calibrations with an internal pump

*Sample Flow* Current Gas flow

# *Flow SetPoint* The flow that the internal pump is set to pull

#### Cal. Point

Point to which the flow calibration is performed to (normally calibrated at "Flow set point")

#### **Zero** Flow

When there is no flow through instrument ("Sample flow" = 0) select this field to calibrate the zero flow point

#### Internal Pump

This field allows the internal pump to be turned **ON** or **OFF**. This field is only editable when "Flow Control" field is set to disabled (below).

#### Flow control

Enable or disable the automatic flow control and internal pump

*Coarse* Internal Pump speed control (Coarse)

*Fine* Internal Pump speed control (Fine) **Note:** Coarse and Fine are not selectable when the Flow control is enabled

#### Valves Menu:

Opens valve menu where individual valves can be open and shut (see section 3.5.6.1.5 for valves menu)

#### 8.3.5 Flow Calibration

The following procedure must be performed after any exchanges/changes to fittings or filters.

- 1. Go to Main menu  $\rightarrow$  Calibration  $\rightarrow$  Flow calibration
- 2. Go to the "Valve menu" and set "Valve sequencing" to OFF
- 3. Set Span/Zero and Cal port valves to "Closed"
- 4. Return to the Flow Calibration menu
- 5. Set the "Flow Control" field to "Disabled"
- 6. Set the internal pump to **OFF**
- 7. Wait for the sample flow to become stable around 0 (Stability of  $\pm 0.01$ )

**Note:** Make sure that the "Flow setpoint" and the "Cal point" are both preset to 0.70

- 8. Press "Zero Flow"  $\rightarrow$  press "Set" (sample flow should not change)
- 9. Pop up will display "Zero flow/set current flow as zero flow?" select "YES"
- 10. Connect a calibrated flow meter to the Sample port on the back of the analyzer
- 11. Set internal pump **ON**
- 12. Manually Adjust the course and fine pots until the flow meter reads the desired (set point) flow = 0.7

**Note:** Set fine pot to 128, then adjust course to be as close as possible to desired reading, then use fine pot to make it exact

- 13. Enter the reading from the flow meter into the "Cal point" field
- 14. Set the "Flow Control" field to "Enabled"
- 15. Go to the "Valve menu" and set "Valve sequencing" to **ON** (Main menu → Service menu → Diagnostics → Valve menu)
- 16. Leave for up to 5 minutes to return to normal operation. If instrument doesn't return to normal there may be a blockage, see section 7.1

### 8.3.6 Pressure Calibration

The internal pump requires a separate flow calibration procedure that replaces the one used in section 4.4

- 1. Go to Main menu  $\rightarrow$  Calibration  $\rightarrow$  Flow calibration
- 2. Go to the "Valve menu" and set "Valve sequencing" to OFF
- 3. Set Span/Zero and Cal port valves to "Closed"
- 4. Return to the Flow Calibration menu
- 5. Set the "Flow Control" field to "Disabled" this will turn the pump off
- 6. Set the "Course" pot to 254
- 7. Set the "Fine" pot to 230
- 8. Connect a calibrated Barometer to the sampler port on the back of the analyzer (remove sample tubing)
- Return to the "Calibration menu" Instrument will prompt user "Do you want to resume the flow control" select "NO"
- 10. Under the "Pressure Calibration" menu select "Vacuum" and select units as **"TORR"**
- 11. Allow 1 to 2 minutes for the pressure reading to stabilize to vacuum (both barometer and analyzer)
- 12. Press **"EDIT"** and enter the measure reading from the barometer and press accept
- 13. Return to the "Flow calibration: menu
- 14. Set the internal pump off
- 15. Remove barometer from sample port
- 16. Return to the "Calibration menu" Instrument will prompt user "Do you want to resume the flow control" select "NO"
- 17. Under the "Pressure Calibration" menu select "Ambient", and select units as **"TORR"**
- 18. Allow 1 to 2 minutes for the pressure reading to stabilize to ambient (both barometer and analyzer)
- 19. Press **"EDIT"** and enter the measured reading from the barometer and press accept
- 20. Go to the "Pressure & Flow" menu (Main menu → Analyzer state) and compare the "Ambient" and "Cell" pressures to each other. If they are within 5 TORR of each other pressure calibration was fine, if they are >± 5 TORR repeat pressure calibration procedure
- 21. When completed return to the "Flow Control" field and set to "Enabled"
- 22. Go to the "Valve menu" and set "Valve sequencing" to ON
- 23. Procedure completed

# 8.4 HTO 1000 converter

# 8.4.1 Specifications

| Power:                                                     | Input power 115/230 VAC 50/60 Hz.                                             |  |
|------------------------------------------------------------|-------------------------------------------------------------------------------|--|
| Fuse:                                                      | 5A (type 3AG) for internal 12V supply<br>(on rear panel)                      |  |
|                                                            | hlow (115 V)                                                                  |  |
|                                                            | Internal Power supply fuse: 4A slow-<br>blow (230V)                           |  |
| Flow Rate:                                                 | 450 – 750 cc/min                                                              |  |
| Ambient temperature:                                       | $0^{\circ}C - 50^{\circ}C$ , RH non condensing                                |  |
| Converter temperature:                                     | 800 °C for 96% conversion                                                     |  |
| SO <sub>2</sub> Scrubber temperature:                      | 20°C – 40°C, RH non condensing (ambient)                                      |  |
| Ambient air <b>TRS</b> Converter:                          | TRS less than 2 ppm, 96% efficiency (new converter)                           |  |
| Converter life:                                            | 6000 ppm/hours of <b>TRS</b> $\rightarrow$ <b>SO</b> <sub>2</sub> conversion. |  |
| Converter life will also depend on co                      | ndition of the sample gas.                                                    |  |
| High level water vapour will reduce the life of converter! |                                                                               |  |

# 8.4.2 HTO 1000 components

# 8.4.2.1 Flow path

- Sample gas passes through the analyzers 47mm diameter 5 micron Teflon filter before entering the HTO 1000 converter.
- The gas passes through an internally mounted proprietary SO<sub>2</sub> removing scrubber.
- Sample gas containing TRS then goes through the converter that converts TRS to  $SO_2$  this gas is then analyzed by the Serinus 57 analyzer. Conversion of TRS to  $SO_2$  has a 1:1 relationship therefore the measured concentration of  $SO_2$  is directly proportional to the TRS concentration.
- Gas line connections should be made using clean <sup>1</sup>/<sub>4</sub>" Teflon tubes.

# 8.4.2.2 Front panel

The front panel contains the temperature controller for setting and monitoring the converter temperature. The front panel also provides rack-mounting holes suitable for a 19" rack. The converter temperature

should be set at 350°C, shown as SV. PV indicates the actual temperature of the converter. The controller does not require any adjustments.

### 8.4.2.3 Rear panel

The rear panel has power inlet connection and ON/OFF switch, a fuse for the 12V internal supply, process gas connections (INLET and OUTLET) and an earth screw for grounding to a suitable earth point. A grille provides ventillation to the heated internal components. Ensure that the grille is not blocked or over-heating of the cabinet will occur.

#### Inlet

This port should be connected to the "Auxiliary Out" port located on the Serinus 57 analyzer with <sup>1</sup>/<sub>4</sub> inch teflon tubing.

#### Outlet

This port should be connected to the "Auxiliary In" port located on the Serinus 57 backpanel with ¼ inch Teflon tubing.

### 8.4.3 Maintenance

#### 8.4.3.1 Converter Temperature Adjustment

If the set point temperature (SV) needs to be adjusted to  $350\Box C$ , use Up/Down key to change the setting.

**Note:** The converter temperature has been factory set at 800°C and should not be changed. Increasing the temperature may cause premature heater failure and conversion of other sulfur compounds, while decreasing the temperature will reduce the efficiency of conversion.

# 8.4.3.2 Converter Efficiency Check

The converter is a heated catalytic converter mounted in an insulated box inside the HTO 1000. Check the performance of the converter at 12 monthly intervals (at least.)

**Note:** Allow 40 minutes for absorption and desorption of TRS in the sampling system.

Efficiency of the converter can be determined as follows:

- 1. First zero the analyzer with a reliable zero air supply.
- 2. Bypass the HTO 1000 temporarily with teflon tubing and appropriate <sup>1</sup>/<sub>4</sub>" fittings. Calibrate the Serinus 57 using a diluted SO<sub>2</sub> NATA accredited calibration gas (typically at 200ppb concentration).
- 3. Reconnect the HTO 1000 into the sample train. Open the HTO 1000 case and temporarily bypass the SO<sub>2</sub> scrubber with teflon tubing and

appropriate  $\frac{1}{4}$ " fittings. Check the analyzer calibration using the same concentration of SO<sub>2</sub> as in step 1. Check that the analyzer reads close to the expected value (190-200ppb). Adjust the calibration of the SO<sub>2</sub> analyzer again to read 200ppb.

4. Now pass a diluted TRS NATA accredited calibration gas (at the same concentration) through the converter (with the SO<sub>2</sub> scrubber still bypassed) and record the analyzer reading. The efficiency is calculated as follows:

%Efficiency = (Analyzer reading/ TRS Input concentration) x 100

**Note:** The percent efficiency will be dependent on the accuracy of the calibration gases used. Take note of the  $\pm$ value of each calibration gas used for determining the efficiency of the converter and also the % error of the dilution system. These errors are additive and the efficiency can vary considerably just because of the errors associated with the uncertainties of the calibration gases.

The converter is normally between 96 - 99% efficient. The converter should be replaced or reconditioned when the efficiency is less than 95%.

# 8.4.3.3 SO<sub>2</sub> Scrubber Performance Check

Check the performance of the scrubber at 12 monthly intervals (at least.) Pass 200ppb  $SO_2$  NATA accredited calibration gas through the scrubber, bypassing the converter, then to the  $SO_2$  analyzer. The analyzer should indicate less than 10ppb  $SO_2$ .

Finally, reconnect all items of the sample train and recalibrate the analyzer

# **Appendix A Advanced Protocol Parameter List**

**Note:** Parameters are for all Serinus analyzers and may not be applicable to an individual analyzer.

| #  | Description                              | Notes                                         |
|----|------------------------------------------|-----------------------------------------------|
| 0  | Sample / Cal Valve                       | 0=Sample_1=Cal/Zero                           |
| 1  | Cal / Zero Valve                         | 0=Zero 1=Cal                                  |
| 2  | Internal Span Valve                      | 0=Closed 1=Open                               |
| 3  | Spare Valve 1                            | 0=Closed, 1=Open                              |
| 4  | Spare Valve 2                            | 0=Closed, 1=Open                              |
| 5  | Spare Valve 3                            | 0=Closed 1=Open                               |
| 6  | Spare Valve 4                            | 0=Closed, 1=Open                              |
| 7  | NOx Measure Valve                        | $0 = NO_{2}$ 1 = NOx                          |
| 8  | NOx Bypass Valve                         | 0 = NO, 1 = NOx                               |
| 9  | NOx Background Valve                     | 0=Closed, 1=Open                              |
| 10 | Valve Sequencing                         | 0=Off. 1=On                                   |
| 11 | LCD Contrast Pot                         | 0=Lightest, 255=Darkest                       |
| 12 | SO <sub>2</sub> /TRS_REFERENCE ZERO Gain | S50 Reference ZERO POT                        |
|    | Pot                                      |                                               |
| 13 | CO Measure Gain Pot                      | S30 Measure Gain Adjust                       |
| 14 | CO Reference Gain Pot                    | J                                             |
| 15 | CO Test Measure Pot                      | SEE 149. EXISTS                               |
| 16 | & PMT HIGH VOLTAGE Pot                   | High Voltage Controller Pot for PMT S50 & S40 |
| 17 | SO <sub>2</sub> /TRS Lamp ADJ Pot        | S50 Lamp Adjust Pot                           |
| 18 | O3 Lamp ADJ Pot                          | S10 Lamp Adjust Pot                           |
| 19 | O3 ZERO Measure Pot: Coarse              | S10 Signal Zero (coarse)                      |
| 20 | O3 ZERO Measure Pot: Fine                | S10 Signal Zero (fine)                        |
| 21 | PMT Fan Pot                              | PMT fan speed controller Pot                  |
| 22 | Rear Fan Pot                             | CHASSIS Fan speed control POT                 |
| 23 | PUMP SPEED Motor Driver Pot:             | INTERNAL Pump speed fine POT                  |
|    | Fine                                     |                                               |
| 24 | PUMP SPEED Motor Driver Pot:             | INTERNAL Pump speed coarse POT                |
|    | Coarse                                   |                                               |
| 25 | Analogue input 0                         | SO <sub>2</sub> /TRS REFERENCE SIGNAL         |
| 26 | Analogue input 1                         | CO REFERENCE SIGNAL                           |
| 27 | Analogue input 2                         | O3 REFERENCE SIGNAL                           |
| 28 | Analogue input 3                         | SO <sub>2</sub> , TRS & O3 LAMP CURRENT       |
| 29 | Analogue input 4                         | FLOW BLOCK PRESSURE                           |
| 30 | Analogue input 5                         | CELL PRESSURE                                 |
| 31 | Analogue input 6                         | AMBIENT PRESSURE                              |
| 32 | Analogue input 7                         | RAW ADC CALIBRATION INPUT                     |
| 33 | Analogue input 8                         | MFC1 NOT USED                                 |
| 34 | Analogue input 9                         | CONCENTRATION DATA                            |
| 35 | Analogue input 10                        | MFC2 NOT USED                                 |
| 36 | Analogue input 11                        | MFC3 NOT USED                                 |
| 37 | Analogue input 12                        | EXTERNAL ANALOG INPUT 0                       |

#### Table 7 Advanced Protocol Parameter list

| 38 | Analogue input 13                        | EXTERNAL ANALOG INPUT 1                          |
|----|------------------------------------------|--------------------------------------------------|
| 39 | Analogue input 14                        | EXTERNAL ANALOG INPUT 1                          |
| 40 | Analogue input 15                        | MFC0 NOT USED                                    |
| 41 | CO Measure Pot : Coarse                  | S30 Measure ZERO Coarse adjustment Pot           |
| 42 | CO Measure Pot: Fine                     | S30 Measure ZERO Fine adjustment Pot             |
| 43 | SO <sub>2</sub> /TRS Measure SIGNAL Gain | SO <sub>2</sub> /TRS Measure Signal Gain Pot     |
|    | Pot                                      |                                                  |
| 44 | SO <sub>2</sub> /TRS REFERENCE Gain Pot  | SO <sub>2</sub> /TRS Reference Signal Gain Pot   |
| 45 | SO <sub>2</sub> /TRS SIGNAL ZERO         | SO <sub>2</sub> /TRS Measure Zero Pot            |
| 46 | O3 SIGNAL GAIN POT                       | O3 INPUT SIGNAL GAIN POT                         |
| 47 | Test Pot                                 | Test Pot for all the analyzers                   |
| 48 | NOX Signal GAIN Pot                      | PMT signal input gain control FOR NOX            |
| 49 | PGA Gain                                 | 1, 2, 4, 8, 16, 32, 64, 128                      |
| 50 | Primary Gas Concentration                | Current value on front screen                    |
| 51 | Secondary Gas Concentration              | Current value on front screen(if applicable eg   |
|    |                                          | NOx                                              |
| 52 | Calculated Gas Concentration             | Gas 3 (eg:NO2)                                   |
| 53 | Primary Gas Average                      | Average of the readings(for Gas1) of the last n  |
|    |                                          | minutes where n is the averaging period          |
| 54 | Secondary Gas Average                    |                                                  |
| 55 | Calculated Gas Average                   |                                                  |
| 56 | Instrument Gain                          |                                                  |
| 57 | Main Gas ID                              |                                                  |
| 58 | Aux Gas ID                               |                                                  |
| 59 | Decimal Places                           |                                                  |
| 60 | Noise                                    |                                                  |
| 61 | Gas 1 Offset                             |                                                  |
| 62 | Gas 3 Offset                             |                                                  |
| 63 | Flow Temperature                         |                                                  |
| 64 | Lamp Current                             |                                                  |
| 65 | Digital Supply Voltage                   | Digital Supply voltage (should always read close |
|    |                                          | to 5 volts)                                      |
| 66 | Concentration Voltage                    |                                                  |
| 67 | PMT High Voltage                         | High Voltage reading for PMT                     |
| 68 | Ozonator Status                          | 0=Off, 1=On                                      |
| 69 | Control Loop                             |                                                  |
| 70 | Diagnostic Mode                          |                                                  |
| 71 | Gas Flow                                 |                                                  |
| 72 | Gas Pressure                             |                                                  |
| 73 | Ambient Pressure                         |                                                  |
| 74 | 12V Supply Voltage                       | The 12 volt Power supply voltage                 |
| 75 | Cell Temperature                         |                                                  |
| 76 | Converter Temperature                    |                                                  |
| 77 | Chassis Temperature                      |                                                  |
| 78 | Manifold Temperature                     |                                                  |
| 79 | Cooler Temperature                       |                                                  |
| 80 | Mirror Temperature                       |                                                  |
| 81 | Lamp Temperature                         |                                                  |

| 82  | O3 Lamp Temperature                      |                                                |
|-----|------------------------------------------|------------------------------------------------|
| 83  | Instrument Status                        |                                                |
| 84  | Reference Voltage                        |                                                |
| 85  | Calibration State                        | 0 = MEASURE                                    |
|     |                                          | 1 = CYCLE                                      |
|     |                                          | 2 = ZERO                                       |
|     |                                          | 3 = SPAN                                       |
| 86  | Primary Raw Concentration                | (before NOx background and gain)               |
| 87  | Secondary Raw Concentration              | (before NOx background and gain)               |
| 88  | NOx Background Concentration             | (before gain)                                  |
| 89  | Calibration Pressure                     |                                                |
| 90  | Converter Efficiency                     |                                                |
| 91  | Multidrop Baud Rate                      |                                                |
| 92  | Analog Range Gas 1                       |                                                |
| 93  | Analog Range Gas 2                       |                                                |
| 94  | Analog Range Gas 3                       |                                                |
| 95  | Output Type Gas 1                        | 1=Voltage                                      |
|     |                                          | 0=Current                                      |
| 96  | Output Type Gas 2                        | 1=Voltage                                      |
|     |                                          | 0=Current                                      |
| 97  | Output Type Gas 3                        | 1=Voltage                                      |
|     |                                          | 0=Current                                      |
| 98  | Voltage Offset /Current Range Gas1       | 0=0% or 0-20mA                                 |
|     |                                          | 1=5% or 2-20mA                                 |
|     |                                          | 2=10% or 4-20mA                                |
| 99  | Voltage Offset /Current Range Gas2       | 0=0% or 0-20mA                                 |
|     |                                          | 1=5% or 2-20mA                                 |
| 100 |                                          | 2=10% or 4-20mA                                |
| 100 | Voltage Offset /Current Range Gas3       | 0=0% or $0-20mA$                               |
|     |                                          | 1=5% or $2-20mA$                               |
| 101 | E-11 C-1- C 1                            | 2=10% or 4-20mA                                |
| 101 | Full Scale Gas 1                         | 5.0 Volt Calibration value for Analog Output 1 |
| 102 | Full Scale Gas 2                         | 5.0 Volt Calibration value for Analog Output 2 |
| 103 | Full Scale Gas 5                         | 5.0 Volt Calibration value for Analog Output 3 |
| 104 | Zero Adjust Cos 2                        | 0.5 Volt Calibration value for Analog Output 1 |
| 105 | Zero Adjust Cos 2                        | 0.5 Volt Calibration value for Analog Output 2 |
| 100 | Leto Aujust Gas 5<br>Negative 10V Supply | 0.5 von Canoration value for Analog Output 5   |
| 107 |                                          |                                                |
| 100 | NA                                       |                                                |
| 109 | Instrument State                         |                                                |
| 111 | CO Linearisation Factor A                |                                                |
| 117 | CO Linearisation Factor R                |                                                |
| 112 | CO Linearisation Factor C                |                                                |
| 113 | CO Linearisation Factor D                |                                                |
| 114 | CO Linearisation Factor F                |                                                |
| 115 | Instrument Units                         | ∩− PPM                                         |
| 110 |                                          | 1-PPR                                          |
|     |                                          | 2–PPT                                          |
|     |                                          | <i>2</i> -111                                  |

|     |                              | 3=mG/M <sup>3</sup>                          |
|-----|------------------------------|----------------------------------------------|
|     |                              | $4=\mu G/M^3$                                |
|     |                              | $5=nG/M^3$                                   |
| 117 | Background Measure Time      | In seconds                                   |
| 118 | Sample Fill Time             | In seconds                                   |
| 119 | Sample Measure Time          | In seconds                                   |
| 120 | Aux Measure Time             | In seconds                                   |
| 121 | Aux Sample Fill Time         | In seconds                                   |
| 122 | Background Fill Time         | In seconds                                   |
| 123 | Zero Fill Time               | In seconds                                   |
| 124 | Zero Measure Time            | In seconds                                   |
| 125 | Span Fill Time               | In seconds                                   |
| 126 | Span Measure Time            | In seconds                                   |
| 127 | Span Purge Time              | In seconds                                   |
| 128 | Background Pause Time        | In seconds                                   |
| 129 | Background Interleave Factor | In seconds                                   |
| 130 | Calibration Pressure 2       |                                              |
| 131 | AUX Instrument Gain          |                                              |
| 132 | Background voltage           |                                              |
| 133 | AUX Background Voltage       |                                              |
| 134 | O3 Generator Output          | PPM                                          |
| 135 | O3 Generator On/Off          |                                              |
| 136 | Calibration Point 1          | PPM                                          |
| 137 | Calibration Point 2          | PPM                                          |
| 138 | Calibration Point 3          | PPM                                          |
| 139 | Calibration Point 4          | PPM                                          |
| 140 | Calibration Point 5          | PPM                                          |
| 141 | Desired Pump Flow            | SLPM                                         |
| 142 | Actual Pump Flow             | SLPM                                         |
| 143 | Set Lamp Current             | %                                            |
| 144 | Lamp Current                 | mA                                           |
| 145 | Cycle Time                   | Minutes                                      |
| 146 | CO Cooler Pot                | CO Cooler voltage adjustment POT             |
| 147 | CO Source Pot                | CO Source voltage adjustment POT             |
| 148 | CO MEASURE Test Pot 0        | CO MEASURE TEST POT                          |
| 149 | CO REFERENCE Test Pot 1      | CO REFERENCE TEST POT                        |
| 150 | O3 REF Average               | S10 Background Average                       |
| 151 | PTF Gain 0                   | Pressure Temperature Flow Compensation       |
|     |                              | Factor for first gas                         |
| 152 | PTF Gain 1                   | Pressure Temperature Flow Compensation       |
|     |                              | Factor for second gas in dual gas analyzers. |
| 153 | Inst. Cell Pressure          | Instantaneous cell pressure                  |
| 154 | Manifold Pressure            | Valve Manifold Pressure                      |
| 155 | Cell Gas 1 Pressure          | Cell Pressure for Gas 1                      |
| 156 | Cell Gas 2 Pressure          | Cell Pressure for Gas 2                      |
| 157 | Cell Bgnd Pressure           | Cell Pressure when in Background             |
| 158 | Reserved                     |                                              |
| 159 | Reserved                     |                                              |

| 160 | Reserved            |                              |
|-----|---------------------|------------------------------|
| 161 | Temperature Units   | $0 = "^{\circ}C",$           |
|     | -                   | $1 = "^{o}F",$               |
|     |                     | $2 = "^{o}K",$               |
| 162 | Pressure Units      | 0 = "torr",                  |
|     |                     | 1 = "psi",                   |
|     |                     | 2 = "mbar",                  |
|     |                     | 3 = "atm",                   |
|     |                     | 4 = "kPa"                    |
| 163 | Averaging Period    | 0 = " 1 Min",                |
|     |                     | 1 = "3 Mins",                |
|     |                     | 2 = "5 Mins",                |
|     |                     | 3 = "10 Mins",               |
|     |                     | 4 = "15 Mins",               |
|     |                     | 5 = "30  Mins",              |
|     |                     | 6 = " 1 Hr",                 |
|     |                     | 7 = 4 Hrs",                  |
|     |                     | 8 = " 8 Hrs",                |
|     |                     | 9 = "12  Hrs",               |
|     |                     | 10 = "24  Hrs"               |
| 164 | Filter Type         | NO FILTER $= 0$ ,            |
|     |                     | KALMAN FILTER $= 1$ ,        |
|     |                     | 10  SEC FILTER = 2,          |
|     |                     | 30  SEC FILTER = 3,          |
|     |                     | 60  SEC FILTER = 4,          |
|     |                     | 90 SEC FILTER = 5,           |
|     |                     | 300  SEC FILTER = 6,         |
|     |                     | ADPTIVE FILTER =7            |
| 165 | NO2 Filter          | 0 = Disabled, $1 = $ Enabled |
| 166 | Background Interval | 0 = "24 Hrs",                |
|     |                     | 1 = "12  Hrs",               |
|     |                     | 2 = "8 Hrs",                 |
|     |                     | 3 = "6 Hrs",                 |
|     |                     | 4 = "4 Hrs",                 |
|     |                     | 5 = "2 Hrs",                 |
|     |                     | 6 = "Disable"                |
| 167 | Service Baud        | 0 = "1200  bps",             |
|     |                     | 1 = "2400  bps ",            |
|     |                     | 2 = "4800  bps ",            |
|     |                     | 3 = "9600  bps ",            |
|     |                     | 4 = "14400  bps ",           |
|     |                     | 5 = "19200  bps ",           |
|     |                     | 6 = "38400 bps "             |
| 168 | Multidrop Baud      | 0 = "1200  bps",             |
|     |                     | 1 = "2400  bps ",            |
|     |                     | 2 = "4800  bps ",            |
|     |                     | 3 = "9600  bps ",            |
|     |                     | 4 = "14400  bps ",           |
|     |                     | 5 = "19200  bps ",           |
|     |                     | 6 = "38400  bps "            |

| 169 | Service Port (COM 1) Protocol   | 0 = " EC9800",                                 |  |  |  |  |
|-----|---------------------------------|------------------------------------------------|--|--|--|--|
|     |                                 | 1 = "Bavarian",                                |  |  |  |  |
|     |                                 | 2 = "Advanced"                                 |  |  |  |  |
| 170 | Multidrop Port (COM 2) Protocol | 0 = " EC9800",                                 |  |  |  |  |
|     |                                 | 1 = "Bavarian",                                |  |  |  |  |
|     |                                 | 2 = "Advanced"                                 |  |  |  |  |
| 171 | Gas1 Over Range                 | The Upper Concentration Range when Over-       |  |  |  |  |
|     |                                 | Ranging is enabled for Analog Output 1         |  |  |  |  |
| 172 | Gas2 Over Range                 | The Upper Concentration Range when Over-       |  |  |  |  |
|     |                                 | Ranging is enabled for Analog Output 2         |  |  |  |  |
| 173 | Gas3 Over Range                 | The Upper Concentration Range when Over-       |  |  |  |  |
|     |                                 | Ranging is enabled for Analog Output 3         |  |  |  |  |
| 174 | Gas1 Over Ranging               | 0 = Over Ranging Disabled                      |  |  |  |  |
|     |                                 | 1 = Over Ranging Enabled (Gas1)                |  |  |  |  |
| 175 | Gas2 Over Ranging               | 0 = Over Ranging Disabled                      |  |  |  |  |
|     |                                 | 1 = Over Ranging Enabled (Gas2)                |  |  |  |  |
| 176 | Gas3 Over Ranging               | 0 = Over Ranging Disabled                      |  |  |  |  |
|     |                                 | 1 = Over Ranging Enabled (Gas3)                |  |  |  |  |
| 177 | Heater Set Point                | Cell Heater Set Point                          |  |  |  |  |
| 178 | PMT HV Ctrl POT                 | PMT High Voltage Controller POT                |  |  |  |  |
| 179 | PMT Test LED POT                | PMT Test LED intensity controller POT          |  |  |  |  |
| 180 | Last Power Failure Time         | Time Stamp of the Last power fail (4 byte time |  |  |  |  |
|     |                                 | stamp)                                         |  |  |  |  |
|     |                                 |                                                |  |  |  |  |
|     |                                 | Bit 31:26 Year (0 – 99)                        |  |  |  |  |
|     |                                 | Bit 25:22 Month (1 – 12)                       |  |  |  |  |
|     |                                 | Bit 21:17 Date (1 – 31)                        |  |  |  |  |
|     |                                 | Bit 16:12 Hour (00 – 23)                       |  |  |  |  |
|     |                                 | Bit 11:06 Min (00 – 59)                        |  |  |  |  |
|     |                                 | Bit 05:00 Sec $(00-59)$                        |  |  |  |  |
| 181 | Instantaneous Manifold Pressure | Instantaneous Manifold Pressure in S40         |  |  |  |  |
| 101 |                                 | analyzers (no filter)                          |  |  |  |  |
|     |                                 | analyzers (no filter)                          |  |  |  |  |

# **Appendix B – EC9800 Protocol**

| DCONC                     |                                                                                                    |
|---------------------------|----------------------------------------------------------------------------------------------------|
| Function                  | Sends the current instantaneous concentration data to the serial                                                |
| Format<br>Device response | port.<br>DCONC,{ <device i.d.="">}{TERMINATOR}<br/>{GAS}<space>{STATUS WORD}<cr><lf></lf></cr></space></device> |

All numbers are in floating point format. The STATUS WORD indicates the instrument status in hex using the following format:

Bit 15 = SYSFAIL (MSB)Bit 14 = FLOWFAIL Bit 13 = LAMPFAILBit 12 = CHOPFAILBit 11 = CVFAILBit 10 = COOLERFAIL Bit 9 = HEATERFAIL Bit 8 = REFFAIL Bit 7 = PS-FAIL Bit 6 = HV-FAILBit 5 = OUT OF SERVICE Bit 4 = instrument is in zero mode Bit 3 = instrument is in span mode Bit 2 = unused Bit 1 = SET $\rightarrow$ PPM selected, CLEAR $\rightarrow$ MG/M3

Bit 0 = reserved (LSB).

| DSIAN           |                                                                    |
|-----------------|--------------------------------------------------------------------|
| Function        | Commands the unit under test to enter the span mode and stay       |
|                 | there.                                                             |
| Format          | DSPAN,{ <device i.d.="">}{TERMINATOR}</device>                     |
| Device response | <ack> if the unit under test is able to perform the command,</ack> |
|                 | <nak> if not.</nak>                                                |

| DZERO           |                                                                    |
|-----------------|--------------------------------------------------------------------|
| Function        | Commands the unit under test to enter the zero mode and stay       |
|                 | there.                                                             |
| Format          | DZERO,{ <device i.d.="">}{TERMINATOR}</device>                     |
| Device response | <ack> if the unit under test is able to perform the command,</ack> |
|                 | <nak> if not.</nak>                                                |
|                 |                                                                    |

| ABORT    |                                                             |
|----------|-------------------------------------------------------------|
| Function | Commands the addressed device to abort the current mode and |
|          | return to the measure mode.                                 |
| Format   | ABORT,{ <device i.d.="">}{TERMINATOR}</device>              |

| Device response | <ack> if the unit under test is able to perform the command,<br/><nak> if not.</nak></ack> |
|-----------------|--------------------------------------------------------------------------------------------|
| RESET           |                                                                                            |
| Function        | Reboots the instrument (software reset).                                                   |
| Format          | RESET, { <device i.d.="">}{TERMINATOR}</device>                                            |
| Device response | <ack></ack>                                                                                |

# **Appendix C – Bavarian Protocol**

Bavarian Network Command Set Format

All Bavarian Network commands follow the command format as specified in this section. The specific Bavarian commands and their function are described in section

Bavarian Network Command Format: <STX><TEXT><ETX><BCC1><BCC2> Where:

| <stx></stx>   | = ASCII Start Of Transmission = 02 hex              |
|---------------|-----------------------------------------------------|
| <text></text> | = ASCII text maximum length of 120 characters       |
| <etx></etx>   | = ASCII end of transmission = $03$ hex              |
| <bcc1></bcc1> | = ASCII representation of block check value MSB     |
| <bcc2></bcc2> | = ASCII representation of block check value LSB.    |
| The block che | ck algorithm begins with 00 Hex and exclusive-OR ea |

The block check algorithm begins with 00 Hex and exclusive-OR each ASCII character from <STX> to <ETX> inclusive. This block check value is then converted to ASCII format and sent after the <ETX> character.

Examples

The following is an example of a valid Bavarian data request for an instrument that has an I.D. of 97:

<STX>DA097<EXT>3A

The block check calculation is best shown by the following table:

| Character   |    | Hex  | Value | Binary | Block Check |
|-------------|----|------|-------|--------|-------------|
| <stx></stx> | >  | 02   | 0000  | 0010   | 0000 0010   |
| D           | 44 | 0100 | 0100  | 0100 0 | 0110        |
| А           | 41 | 0100 | 0001  | 00000  | )111        |
| 0           | 30 | 0011 | 0000  | 00110  | )111        |
| 9           | 39 | 0011 | 1001  | 0000 1 | 110         |
| 7           | 37 | 0011 | 0111  | 00111  | 001         |
| <etx></etx> |    | 03   | 0000  | 0011   | 0011 1010   |

The binary value 0011 1010 corresponds to the hex value 3A. This value in ASCII forms the last two characters of the data request message. Please note that the I.D. of 97 is sent as the sequence 097. All I.D. strings must have 3 digits and the user should always pad with ASCII zero characters.

This is an example of a valid command to put the unit in the manual span mode if the instrument has an I.D. of 843:

<STX>ST843 K<ETX>52

The block check operation is best shown with the following table:

|             |    | 1     |        |        |             |
|-------------|----|-------|--------|--------|-------------|
| Character   |    | Hex ' | Value  | Binary | Block Check |
| <stx></stx> | >  | 02    | 0000 ( | 0010   | 0000 0010   |
| S           | 53 | 0101  | 0011   | 0101 0 | 0001        |
| Т           | 54 | 0101  | 0100   | 0000 0 | 0101        |
| 8           | 38 | 0011  | 1000   | 00111  | 101         |
| 4           | 34 | 0011  | 0100   | 0000 1 | 001         |
| 3           | 33 | 0011  | 0011   | 00111  | 010         |
|             | 20 | 0010  | 0000   | 0001 1 | 010         |
| Κ           | 4B | 0100  | 1011   | 0101 0 | 0001        |
| <etx></etx> | >  | 03    | 0000 ( | 0011   | 0101 0010   |

The binary block check value is 0101 0010 which is the hex value 52 as shown at the end of the command string.